#### MILANO 25 FEBBRAIO 2022

# NUOVO CASSETTO PREVIDENZIALE CONTRIBUENTE

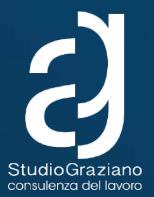

# Funzionalità del nuovo cassetto previdenziale

| cassetto previdenziale      | =                                                        |
|-----------------------------|----------------------------------------------------------|
| CERCA POSIZIONE             | Cassetto Previdenziale Contribuente - La tua scrivania - |
| pos. contributiva Q >       | Ricerca avanzata                                         |
| Q Contatti <                | Q Apri Ricerca                                           |
| 💮 Comunicazioni ON LINE 🛛 < |                                                          |
| 🗋 Dati sintetici 🧹          | GRAZIANO ALESSANDRO<br>La tua agenda giornaliera         |
| Dati di dettaglio <         |                                                          |
| Dati complementari <        | Nessun impegno                                           |
| Altri Servizi <             |                                                          |
| O Evidenze <                |                                                          |
|                             |                                                          |

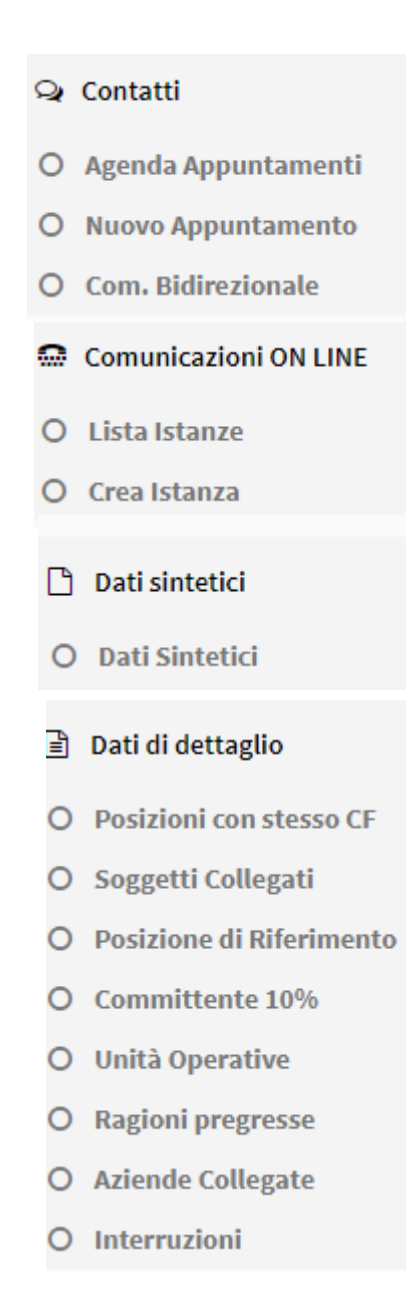

V

 $\sim$ 

V

| :: | Dati complementari       | ~ |
|----|--------------------------|---|
| 0  | DM10 Trasmessi           |   |
| 0  | Riepilogo Annuo F24      |   |
| 0  | Estratto Conto DM10      |   |
| 0  | Crediti e Inadempienze   |   |
| 0  | Fondi Interprofessionali |   |
| 0  | E-MENS                   |   |
| 0  | Dati Info Camere         |   |
| 0  | Committente              |   |
| 0  | Avvisi di Addebito       |   |
| 0  | Dilazioni su Cartella    |   |
| 0  | Domande di Dilazione     |   |
| 0  | Illeciti Penali          |   |
| 0  | Regolarità contributiva  |   |
| 0  | Evidenze CIG e Fondi     |   |
| 0  | Note di Rettifica        |   |
| 0  | CIG e Fondi              |   |
| 0  | Ricorsi                  |   |
| 0  | Cruscotto CIG e Fondi    |   |
| •  | Codici Cong. Ex art 26   |   |

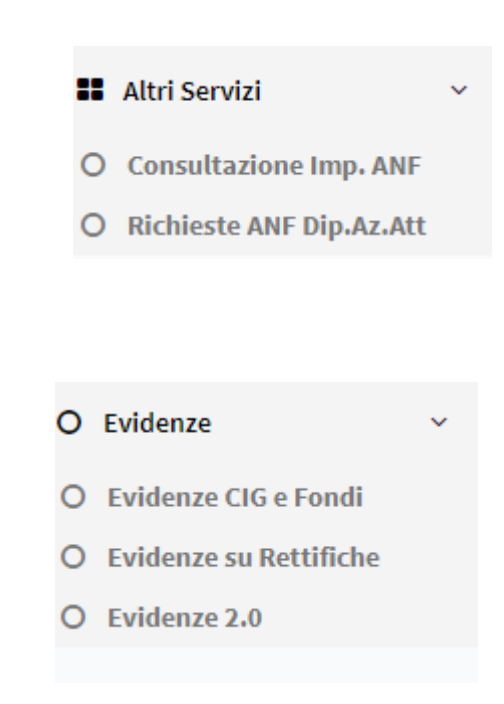

#### O Dati Sintetici

#### Inquadramento

#### Attività Dichiarata

ATTIVITA' CULTURALE ED IN PARTICOLARE ATTIVITA' TEATRALE .....

| Accentramento<br>A1                                                             | Descrizione Accentramento<br>POSIZIONE SINGOLA, SENZA UNITA' OPER<br>CONTRIBUTIVO | Descrizione Accentramento<br>POSIZIONE SINGOLA, SENZA UNITA' OPERATIVE, NON AUTORIZZATA ALL'ACCENTRAMENTO<br>CONTRIBUTIVO |  |  |  |  |  |
|---------------------------------------------------------------------------------|-----------------------------------------------------------------------------------|----------------------------------------------------------------------------------------------------|--|--|--|--|--|
| Codice Statistico Contributivo<br>11808                                         | Codice ISTAT attività economica<br>92344                                          | Codice ateco 2007<br>932990                                                                                               |  |  |  |  |  |
| Descrizione Inquadramento<br>Altre attivita' di intrattenimento e di spettacolo |                                                                                   |                                                                                                    |  |  |  |  |  |

-

-

#### Storico Inquadramento

| Filtra:   |                             |                     |                   |                           |                        |                                    |  |  |  |
|-----------|-----------------------------|---------------------|-------------------|---------------------------|------------------------|------------------------------------|--|--|--|
| C.S.C. ↓1 | Codice<br>Autorizzazione ↓↑ | Data ∳<br>Inizio ↓† | Data ∳<br>Fine ↓† | Lavoratori<br>Autonomi ↓↑ | Giorni ♦<br>Proroga ↓↑ | Data<br>Scadenza ∳<br>Autorizz. ↓↑ |  |  |  |
| 11808     | 0J                          | 01/12/2020          | //                | 0                         | 0                      | //                                 |  |  |  |
| 11808     | 0J 4X                       | 01/10/2020          | 30/11/2020        | 0                         | 0                      | //                                 |  |  |  |

#### O Soggetti Collegati

| Fiscale    | Tipo Relazione           | Relazione  | Relazione  | Contatti 🔐 |
|------------|--------------------------|------------|------------|------------|
| 7M27F205S  | RAPPRESENTANTE<br>LEGALE | 23/06/2015 | 31/12/2999 | 1          |
| 74T66F205U | RAPPRESENTANTE<br>LEGALE | 14/06/1946 | 31/12/2999 | 1          |
| 4S13F205X  | CONSULENTE               | 14/02/2015 | 01/01/2999 |            |
| 42T10C751L | CONSULENTE               | 14/05/2011 | 01/01/2999 |            |

#### O Unità Operative

| Lista Unità Operative SEDE D X |   |                 |               |              |             |             |  |  |  |  |
|--------------------------------|---|-----------------|---------------|--------------|-------------|-------------|--|--|--|--|
| Excel Pdf Stampa               |   |                 |               |              |             |             |  |  |  |  |
| Denominazione                  | ↓ | Data Decorrenza | Data Chiusura | Produttiva 🕼 | Operativa 🗍 | Dettaglio 🕼 |  |  |  |  |
| SEDE DI CASALECCHIO            |   | 2019/12/01      |               | SI           | SI          |             |  |  |  |  |
| SEDE DI PADOVA                 |   | 2019/12/01      |               | SI           | SI          |             |  |  |  |  |
| SEDE DI TORINO                 |   | 2019/12/01      |               | NO           | SI          |             |  |  |  |  |

#### O DM10 Trasmessi

| Excel Pdf Stampa Filtra:       |                      |                     |                     |                      |              |  |  |  |  |
|--------------------------------|----------------------|---------------------|---------------------|----------------------|--------------|--|--|--|--|
| Periodo Competenza             | Data di Trasmissione | N° Dip. Occupati ⊔∳ | Somma Debitoria 🛭 🎼 | Somma Creditoria 🛛 🎼 | Saldo 📑      |  |  |  |  |
| 2021/12                        | 27/01/2022           | 67                  | 171.483,00          | 32.563,00            | 138.920,00   |  |  |  |  |
| 2021/11                        | 28/12/2021           | 69                  | 184.154,00          | 43.893,00            | 140.261,00   |  |  |  |  |
| 2021/10                        | 29/11/2021           | 68                  | 212.695,00          | 24.701,00            | 187.994,00   |  |  |  |  |
| 2021/09                        | 28/10/2021           | 67                  | 147.042,00          | 23.628,00            | 123.414,00   |  |  |  |  |
| 2021/08                        | 29/09/2021           | 67                  | 182.262,00          | 6.760,00             | 175.502,00   |  |  |  |  |
| 2021/07                        | 30/08/2021           | 66                  | 201.755,00          | 5.410,00             | 196.345,00   |  |  |  |  |
| 2021/06                        | 29/07/2021           | 67                  | 164.675,00          | 9.851,00             | 154.824,00   |  |  |  |  |
| 2021/05                        | 29/06/2021           | 67                  | 174.095,00          | 40.760,00            | 133.335,00   |  |  |  |  |
| 2021/04                        | 28/05/2021           | 67                  | 228.924,00          | 94.575,00            | 134.349,00   |  |  |  |  |
| 2021/03                        | 28/04/2021           | 67                  | 165.737,00          | 34.596,00            | 131.141,00   |  |  |  |  |
| Vista da 1 a 10 di 25 elementi |                      |                     |                     | Precedente 1 2       | 3 Successivo |  |  |  |  |

O Riepilogo Annuo F24

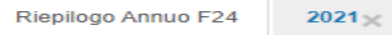

2020×

| Excel Pdf Stampa |                        |                | Filtra:    |
|------------------|------------------------|----------------|------------|
| Anno 💵           | Posizione contributiva | Importo Pagato | Gestione   |
| 2022             | 498                    | 420.053,34     | Aziende DM |
| 2021             | 4°° 🗆                  | 1.885.673,91   | Aziende DM |
| 2020             | 498                    | 1.817.818,08   | Aziende DM |

1

#### O Riepilogo Annuo F24

| Riepilogo Annuo        | F24 2021 × 2                  | 2020×                       |            |                      |                         |                          |
|------------------------|-------------------------------|-----------------------------|------------|----------------------|-------------------------|--------------------------|
| Excel Pdf              | Stampa                        |                             |            |                      | Filtra:                 |                          |
| Codice ∳<br>Tributo ↓↑ | Periodo<br>Riferimento<br>dal | Periodo 🝦<br>Riferimento al | Data       | Data A<br>Versamento | Importo<br>Pagamento 11 | Importo<br>Compensazione |
| DM10                   | 2021/01                       |                             | 18/02/2021 | 16/02/2021           | 178.559,00              | 0                        |
| EST1                   | 2021/01                       |                             | 18/02/2021 | 16/02/2021           | 660,00                  | 0                        |
| QUAS                   | 2021/01                       |                             | 18/02/2021 | 16/02/2021           | 4.466,00                | 0                        |
| TCEB                   | 2021/01                       |                             | 18/02/2021 | 16/02/2021           | 203,29                  | 0                        |
| DM10                   | 2021/02                       |                             | 18/03/2021 | 16/03/2021           | 187.985,00              | 0                        |
| EST1                   | 2021/02                       |                             | 18/03/2021 | 16/03/2021           | 648,00                  | 0                        |
| TCEB                   | 2021/02                       |                             | 18/03/2021 | 16/03/2021           | 201,20                  | 0                        |
| DM10                   | 2021/03                       |                             | 20/04/2021 | 16/04/2021           | 131.141,00              | 0                        |
| EST1                   | 2021/03                       |                             | 20/04/2021 | 16/04/2021           | 648,00                  | 0                        |
| ТСЕВ                   | 2021/03                       |                             | 20/04/2021 | 16/04/2021           | 201,03                  | 0                        |

Vista da 1 a 10 di 25 elementi

Precedente

1

2

3 Successivo

.....

#### O Crediti e Inadempienze

|                        |                    |                      |            |         |           |       |      | RUOLO                               |
|------------------------|--------------------|----------------------|------------|---------|-----------|-------|------|-------------------------------------|
| 3083                   | 27                 | 01/11/2020           | 2020/08    | 2020/08 | 2.542,00  | 0,00  | 7780 | INADEMPIENZ/<br>ISCRITTA A<br>RUOLO |
| 3082                   | 27                 | 05/10/2020           | 2020/07    | 2020/07 | 2.400,00  | 0,00  | 7780 | INADEMPIENZ/<br>ISCRITTA A<br>RUOLO |
|                        |                    |                      |            |         |           |       |      |                                     |
| Vista da 1 a 10 di 106 | elementi           |                      |            | Precede | nte 1 2 3 | 3 4 5 | 11 S | Successivo                          |
| Legenda tipo segn      | alazione           |                      |            |         |           |       |      |                                     |
|                        |                    |                      |            |         |           |       |      |                                     |
| 27 DA DM               | 10/M TOTALMENTE/PA | RZIALMENTE INSOLU    | TO (AUTOM) |         |           |       |      |                                     |
|                        |                    |                      |            |         |           |       |      |                                     |
| Legenda CSL            |                    |                      |            |         |           |       |      |                                     |
| 104                    | INADEMPIENZA D     | A INSOLUTI DIFFIDABI | LE         |         |           |       |      |                                     |
| 7780                   | INADEMPIENZA IS    | CRITTA A RUOLO       |            |         |           |       |      |                                     |

7781 EMETTERE PROVVEDIMENTO DI SGRAVIO

|                     | 0                                    | O Fondi Interprofessionali |      |    |    | Filua. |    |            |      |
|---------------------|--------------------------------------|----------------------------|------|----|----|--------|----|------------|------|
| Fondi Interprofessi | onali                                |                            |      |    |    |        |    |            |      |
| Codcie<br>Fondo     | Descrizione Fondo                    | Dal                        | ₩I1: | АІ | JÎ | Revoca | ↓† | Тіро       | JŤ   |
| FART                | FART - Fondo Artigiano<br>Formazione | 01/2006                    |      |    |    |        |    | Non Dirige | enti |

:

#### O Avvisi di Addebito

| Excel Pdf Stampa             |                     |                   |            |            |                |          |                     |           |            |              |            |              |
|------------------------------|---------------------|-------------------|------------|------------|----------------|----------|---------------------|-----------|------------|--------------|------------|--------------|
| AdR 🕴                        | ID Cartella/Avviso  | Codice Fiscale    | Stato      | Data Stato | ↓‡ Iscritto ↓‡ | Sgravi 👍 | Pag.Post Consegna 🏢 | Sospeso 🕸 | Riscosso 🞼 | Rimborsato 🗍 | Residuo 🗍  | In Dilaz.    |
| 368 - MILANO                 | 36822 -300030450014 | 030 700 17        | Notificata | 13/01/2018 | 3.948,86       | 0,00     | 0,00                | 0,00      | 29,60      | 0,00         | 3.919,26   | 0,00         |
| 368 - MILANO                 | 368                 | 03 <del>5</del> 1 | Notificata | 24/11/2017 | 2.776,75       | 0,00     | 0,00                | 0,00      | 20,92      | 0,00         | 2.755,83   | 0,00         |
| 368 - MILANO                 | 3682 11 012 1000    | 02                | Notificata | 20/07/2011 | 2.379,63       | 0,00     | 0,00                | 2.379,63  | 0,00       | 0,00         | 2.379,63   | 0,00         |
| 368 - MILANO                 | 36820 20 3 351 1    | 039^-             | Notificata | 10/06/2011 | 1.598,78       | 0,00     | 0,00                | 1.598,78  | 0,00       | 0,00         | 1.598,78   | 0,00         |
| 368 - MILANO                 | 36 7/ 8 07 1 '55 N  | 0397777777        | Notificata | 20/12/2018 | 4.076,09       | 0,00     | 0,00                | 0,00      | 0,00       | 0,00         | 4.076,09   | 0,00         |
| 368 - MILANO                 | 36 201. ^45 31 020  | 0399              | Notificata | 12/04/2013 | 5.674,45       | 0,00     | 0,00                | 0,00      | 529,54     | 0,00         | 5.144,91   | 0,00         |
| 368 - MILANO                 | 3 82 1. 1: 11 0021  | 03                | Notificata | 27/04/2019 | 2.391,08       | 0,00     | 0,00                | 0,00      | 0,00       | 0,00         | 2.391,08   | 0,00         |
| 368 - MILANO                 | 3 32 / 23 : J0022   | 000               | Notificata | 01/12/2017 | 1.684,43       | 0,00     | 0,00                | 0,00      | 12,59      | 0,00         | 1.671,84   | 0,00         |
| 368 - MILANO                 | 365 116 · L 022     | 035.              | Notificata | 26/07/2018 | 2.412,85       | 0,00     | 0,00                | 0,00      | 18,07      | 0,00         | 2.394,78   | 0,00         |
| 368 - MILANO                 | 368201 011175 000 3 | 0350,000,05       | Notificata | 14/06/2016 | 8.183,59       | 0,00     | 0,00                | 0,00      | 0,00       | 0,00         | 8.183,59   | 0,00         |
| sta da 1 a 10 di 64 elementi | ·                   |                   |            |            |                |          |                     |           | Prece      | dente 1 2 3  | 4 5 6      | 7 Successivo |
|                              |                     |                   |            | Iscritto   | Sgrav          | i Post.c | consegna Sospes     | o Ri      | SCOSSO     | Rimborsato   | Residuo    | In Dil       |
|                              |                     |                   | Totali:    | 209.893,85 | 13.067,38      | }        | 0,00 44.599,7       | 3 32.     | 368,58     | 0,00         | 164.457,89 | 0,00         |

#### O Avvisi di Addebito

|                 |  | Sede     |          | Iscritto |          | Sgravi   |          | Sospeso | Riscosso   | Rimborsato |              |
|-----------------|--|----------|----------|----------|----------|----------|----------|---------|------------|------------|--------------|
| 293293049000000 |  | MILANO   |          | 1.853,22 |          | 0,       | 0,00 0,0 |         | 0 13,      | \$<br>0,00 |              |
| 29329305000000  |  | MILANO   | 2.095,64 |          | 2.095,64 | 0,       | 00       | 0,0     | 0 15,      | 4 0,1      |              |
|                 |  |          |          |          |          |          |          |         |            |            |              |
| Iscritto        |  | Sgravi   |          | Sospeso  |          | Riscosso |          | SCOSSO  | Rimborsato | Residuo    | ln<br>Dilaz. |
| Totali:         |  | 3.948,86 |          | 0,00     |          | 0,00     |          | 29,60   | 0,00       | 3.919,26   | 0,00         |

| Articolo | Prog. Cartella/Avviso | Tipo Tributo           | Codice Tributo | Descrizione                             | Iscritto | Sgravi | Pag. post Consegna | Sospeso | Riscosso | Rimborsato | In Dilazione |
|----------|-----------------------|------------------------|----------------|-----------------------------------------|----------|--------|--------------------|---------|----------|------------|--------------|
| 1        | 1                     | Modello DM 10          | 8050           | CONTRIBUTI DA 09/2017 A 09/2017         | 1.816,00 | 0,00   |                    | 0,00    | 13,46    | 0,00       | 0,00         |
| 2        | 2                     | Somme aggiuntive       | 8055           | SANZIONI MOROSITA' DA 09/2017 A 09/2017 | 37,22    | 0,00   |                    | 0,00    | 0,40     | 0,00       | 0,00         |
| 501      | 0                     | Interessi di dilazione | 8090           |                                         | 399,50   | 390,28 |                    | 0,00    | 9,22     | 0,00       | 0,00         |
| 502      | 0                     | Interessi di dilazione | 8090           |                                         | 0,00     | 0,00   |                    | 0,00    | 0,00     | 0,00       | 0,00         |
|          |                       |                        |                |                                         |          |        |                    |         |          |            |              |

#### O Illeciti Penali

| Excel Pdf Sta    | ampa    |                             |               |               |                                   | Filtr          | a:            |                  |
|------------------|---------|-----------------------------|---------------|---------------|-----------------------------------|----------------|---------------|------------------|
| Periodo          | Progr ↓ | Posizione<br>contributiva   | Q.ta a carico | Saldo<br>DM ↓ | Stato 👔                           | Rapp.te Legale | Da<br>verb. ↓ | lscr.<br>Ruolo ↓ |
| 2019/10          | 1       | 4976                        | 735,00        | 2.861,00      | CANCELLATO                        |                | 0             | no               |
| 2019/09          | 1       | 497 ·                       | 190,00        | 778,00        | CANCELLATO                        |                | 0             | no               |
| 2019/07          | 1       | 49 501                      | 231,00        | 925,00        | CANCELLATO                        |                | 0             | no               |
| 2019/05          | 1       | 49 ,2, 0                    | 810,00        | 3.137,00      | CANCELLATO                        |                | 0             | no               |
| 2019/02          | 1       | 1 I                         | 860,00        | 3.290,00      | DIFFIDA<br>EMESSA                 | 50 C           | 0             | no               |
| 2018/10          | 1       |                             | 182,00        | 732,00        | DIFFIDA<br>EMESSA E<br>NOTIFICATA |                | 0             | no               |
| 2018/07          | 1       | 1                           | 207,00        | 827,00        | DIFFIDA<br>EMESSA E<br>NOTIFICATA |                | 0             | no               |
| <b>=</b> 0040/00 | 1       | $\gamma_{ij} = \gamma_{ij}$ | 541,00        | 2.091,00      | DIFFIDA                           | Γ.,            | 0             | no               |

# Evidenze INTERMEDIARI 2.0

Messaggio n. 1028 dell'11 marzo 2021

• Servizi per Aziende ed Intermediari

# FUNZIONI PRINCIPALI EVIDENZE 2.0

Il modulo potrà essere utilizzato selezionando opzionalmente all'interno del nuovo **Cassetto previdenziale del Contribuente** (CPC) una Posizione Contributiva, un CF Soggetto Contribuente o non selezionando nulla. Tale modulo mostrerà le informazioni filtrando i dati esposti in base alle deleghe in possesso da parte dell'utente collegato.

La navigazione sarà basata essenzialmente su tre tipologie di consultazione selezionabili a piacere e che permetteranno di navigare in diversi modi fino al dettaglio della singola evidenza:

#### Aggregazione per Tipologia di Evidenza

Aggregazione per CF del Soggetto Contribuente

Interrogazione Generale (impostando dei filtri di interesse)

# Sintesi Evidenze per Tipologia di Evidenza

Le **Evidenze** sono filtrabili ed ordinabili opzionalmente per:

Gestione

Sarà fornito un elenco contenente:

Tipologia di Evidenza

N° Totale evidenze trovate

È possibile selezionare una Tipologia di Evidenza per visualizzare il dettaglio (Sintesi evidenze per CF Soggetto selezionato sul quale sarà preimpostato il filtro della Tipologia di Evidenza).

<u>L'elenco mostrerà esclusivamente CF per i quali c'è almeno una Posizione</u> <u>Contributiva in Delega con almeno un'Evidenza.</u>

| Per Soggetto Pur Tipologia Ricerca Generica |                     |
|---------------------------------------------|---------------------|
| berze per Tipologia                         |                     |
| Gestione<br>Tutte                           | V Cena              |
| of Pd Sarga                                 | Fitta               |
| figio Evidenza                              | 5 Nutriero Evidenza |
| R. NOTE DI RETTIFICA (Emesse e Invisite)    | 142                 |
| R, F24 FKGAMENTO DATE NON ABBINATO          | 6                   |
| & ERROR EMENE                               | 30                  |
| а, еменаличеная сялит                       | 12                  |
| A. OMVIG DA CONFERMARE ERRATI               |                     |
| , DM ANOMALI, PROVVISORI, NON GENERABILI    | 17                  |
| 4 CONDUCTAZIONE RICORDI AMM VI NON DEFINITI | Ϋ́.                 |
| COMPENSION PLANN DEDUTE                     | 21                  |

# Sintesi Evidenze per CF Soggetto Contribuente

Le **Evidenze** sono filtrabili ed ordinabili opzionalmente per: Gestione (attualmente solo Gestione Uniemens) Anno e Mese di competenza Tipologia di Evidenza Sarà fornito un elenco contenente: CF del soggetto Contribuente Denominazione del soggetto Contribuente N° Totale evidenze trovate È possibile selezionare un CF per visualizzare il dettaglio (Numero di evidenze per Posizione Contributiva legate al CF del Soggetto selezionato). *L'elenco mostrerà esclusivamente CF per i quali c'è almeno una Posizione Contributiva in Delega con almeno un'Evidenza.* 

# Sintesi per Soggetto Contribuente

| 🕑 💮 Indietro 🛛 Vai a                   | MyINPS Modifica contat         | ti Modifica PIN Esci  |         | Q                       |       |             |               |                     |    |                         |
|----------------------------------------|--------------------------------|-----------------------|---------|-------------------------|-------|-------------|---------------|---------------------|----|-------------------------|
| / Prestazioni e Servizi / Casset       | to Previdenziale Contribuente  |                       |         |                         |       |             |               |                     |    | Ultimo accesso: 27/08/2 |
| cassetto previdenziale<br>CONTRIBUENTE | =                              |                       |         |                         |       |             |               | 8002010             |    |                         |
| CA POSIZIONE                           | 🕻 💷 🗟 Dati sintetici (80       | 002010386 - (         |         |                         |       | O 🖾 Dati Ir | nfocamere (8( |                     |    |                         |
| . contributiva. Q 🔶                    |                                |                       |         |                         |       |             |               |                     |    | -                       |
| PRINCIPALE                             | Dati Gener                     | Evidenze2.0           |         |                         |       |             |               |                     |    | ×                       |
| ontatti <                              | Codice Fiscale<br>00056100555  | Per Soggetto          | Per Tip | ologia Ricerca Generica |       |             |               |                     |    | Filtra:                 |
| elematizzazione                        | Denominazion<br>O.S.A.G.I. DEI |                       |         |                         |       |             |               |                     | 1  | 11                      |
|                                        | Inizio attività o              | Evidenze per soggetto |         |                         |       |             |               |                     |    | DOARDO E C              |
| iti sintetici <                        | 26/11/2001                     |                       |         |                         |       |             |               |                     |    | Precedente 1 Successivo |
| ati di dettaglio <                     | 800000 - TERN                  | Gestione              |         | Алло                    |       | Mese        |               |                     |    |                         |
| ti Complementari 🗸 🗸                   |                                | Tute                  |         | ▼ Tuti                  |       | Tutli       |               | v                   |    |                         |
| i Infocamere                           |                                | Tutte                 |         |                         |       |             | v             |                     |    |                         |
| epilogo Annuo F24                      | Inquadram                      | 1. The                |         |                         |       |             |               | Construction of the |    |                         |
| M10 Trasmessi                          | Attività Dichia<br>COMMERCIO   | East Pd Starca        |         |                         |       |             |               | Filtra              |    |                         |
| rediti e Inadempienze                  | 0                              |                       |         |                         |       |             |               |                     | -  |                         |
| pez. di Vigilanza                      | Acceluament                    | CF Sogetto            |         | 1 Denominazione         |       |             | 12            | Numero Evidenze     | 19 | 80                      |
| ommittente                             |                                | . 000                 |         | RISVEGU                 |       |             |               | 20                  |    |                         |
| criz, a Ruolo                          |                                |                       |         |                         |       |             |               |                     |    |                         |
| lazioni su Cartella                    |                                | R. 024                |         | ROMA                    |       |             |               | 15                  |    | ichiesta Canale         |
| omande di Dilazione                    | Esegui un filtro per:          |                       |         |                         |       |             |               |                     |    | isa 🗸 🛛 Tutti 🗸         |
| tatta Casta DM40                       | Matricola: 80                  | <b>Q</b> 010          | -       | 50.0                    |       |             |               | 13                  |    |                         |
| uallo Collio Divito                    |                                | 0.020                 |         | OLEIFICK                |       |             |               | 10                  |    |                         |
| te di Rettifica                        |                                |                       |         |                         |       |             |               | (275)               |    |                         |
| MENS Trasmessi                         |                                | Q PNNMR/              | ROT.    | PEN M                   |       |             |               | 10                  |    |                         |
| ntenzioso Amm.vo                       |                                |                       |         | 1                       |       |             |               |                     |    |                         |
| G e Fondi                              |                                | 98, 0022              | _       | WELKA + 1               |       |             |               | 0                   | _  |                         |
| videnze CIG                            |                                | <b>6</b> , 007:       |         | 2 G DI RA               |       |             |               | 4                   |    |                         |
| egolarità Contributiva                 |                                |                       |         |                         |       |             |               |                     |    |                         |
| uscotto Cig eFondi                     |                                | <ul><li>011</li></ul> | _       | COMUNE                  |       |             |               | 4                   | 1  |                         |
| ridenze <                              |                                | Q, 014                |         | LUMNAR                  | ELUCI |             |               | 4                   |    | U                       |
|                                        |                                |                       |         |                         |       |             |               |                     |    |                         |

# <u>Ricerca Generica</u>

Le Evidenze sono filtrabili ed ordinabili opzionalmente per:

Gestione

CF soggetto Contribuente (solo CF con posizioni in delega e con evidenze presenti)

Posizione Contributiva (solo posizioni in delega e con evidenze presenti)

Anno e Mese di competenza

Tipologia di Evidenza

Sede di competenza

Stato azienda

Sarà fornito un elenco contenente:

CF Soggetto Contribuente

Posizione Contributiva

Codice Evidenza

Descrizione Tipo Evidenza

Anno e mese di Competenza

È possibile selezionare l'evidenza per visualizzare il dettaglio (Dettaglio Evidenza).

La Posizione Contributiva Visualizzata potrà essere utilizzata per Contestualizzare il CPC sulla stessa.

L'Evidenza Visualizzata potrà essere utilizzata per Contestualizzare il CPC sulla stessa.

È possibile Esportare l'elenco delle evidenze in vari formati.

# Ricerca Generica

|                                   |                                       |                            |                 |                  |            |                             | 80020103               | _            |          |
|-----------------------------------|---------------------------------------|----------------------------|-----------------|------------------|------------|-----------------------------|------------------------|--------------|----------|
| ZIONE 🚺 🖾 Dati sint               | tici (                                |                            | -0              | - 8              |            | O S Dati Infocamere (800)   |                        |              |          |
| outiva. Q 🔶                       |                                       |                            |                 |                  |            |                             |                        |              |          |
| Dati Ge                           | nerali O 🔊 Evidenze2.0                |                            |                 |                  |            |                             |                        | - @ • ×      |          |
| Codice Fi<br>00058100             | scale                                 |                            |                 |                  |            |                             |                        | Filtra:      |          |
| Denomina                          | zione Per Soggetto Per                | Tipologia Ricerca Generica |                 |                  |            |                             |                        |              |          |
| zzazione < O.S.A.G.I.             | DEI F.LLI B<br>Ricerca generica       |                            |                 |                  |            |                             |                        | DOARDO E C   |          |
| etici < Inizio attiv<br>28/11/200 | ità con dip                           |                            |                 |                  |            |                             |                        |              |          |
| ettaglio < Sede Con               | petenza<br>Soggetto Contribuente      |                            |                 |                  |            |                             |                        | Precedente 1 | Successi |
| 80000-                            | Tutti                                 |                            |                 |                  |            | ♥                           |                        |              |          |
| nplementari v                     | Posizione Contributiva<br>Tutte       | Gestione                   |                 |                  |            | V                           |                        |              |          |
| Inquad                            | amento                                |                            |                 |                  | Anno       | Mese                        | _                      |              |          |
| jo Annuo F24                      | PAGAMENTO DM10 NON ABBINAT            |                            |                 | ~                | 2013       | Aprile                      | Cerca                  |              |          |
| commerce                          |                                       |                            |                 |                  |            |                             |                        |              |          |
| i Vigilanza                       | ento Excel Pdf Stampa                 |                            |                 |                  |            |                             | Filtra:                |              |          |
| tente O 🗟 Lista Istan             | e (80020<br>Posizione Contributiva    | 10 Codice Fiscale          | J Denominazione | 1\$              | Stato      | It Tipo Evidenze            | Mese / Anno            | 10           |          |
| Ruolo                             |                                       |                            | SPQ             | ROMA AZ. AGRARIA |            |                             |                        | -            |          |
| ii su Cartella                    | · · · · · · · · · · · · · · · · · · · | 0243                       | CAST            |                  | ATTIVA     | PAGAMENTO DM10 NON ABBINATO | 4/2013                 | objecta Ca   | ole      |
| de di Dilazione Esegui un filtro  | er: @, 160                            | 0008                       | coo             | OOPERATIVO       | RIATTIVATA | PAGAMENTO DM10 NON ABBINATO | 4/2013                 | sa 🗸         | Futti V  |
| Matricola                         | 80020103                              |                            |                 |                  |            |                             |                        |              |          |
| enali                             | @, 160                                | 0006                       | COOL            | AGRICOLO         | ATTIVA     | PAGAMENTO DM10 NON ABBINATO | 4/2013                 | A            |          |
| Rettifica                         | <b>Q</b> , 160                        | 0008                       | COO             | AGRICOLO         | RIATTIVATA | PAGAMENTO DM10 NON ABBINATO | 4/2013                 |              |          |
| Trasmessi                         |                                       |                            |                 |                  |            |                             |                        |              |          |
| zioso Amm.vo                      | Vista da 1 a 4 di 4 elementi          |                            |                 |                  |            |                             | Precedente 1 Successiv | 0            |          |
| ondi                              |                                       |                            |                 |                  |            |                             |                        |              |          |
| e CIG                             |                                       |                            |                 |                  |            |                             |                        |              |          |
|                                   |                                       |                            |                 |                  |            |                             |                        |              |          |

#### NOTE DI RETTIFICHE

| S S | Evidenze 2.0           |                           |                                                                                                    |  |  |  |  |  |  |  |
|-----|------------------------|---------------------------|----------------------------------------------------------------------------------------------------|--|--|--|--|--|--|--|
|     | Per Soggetto           | Per Tipologia             | Ricerca Generica                                                                                                    |  |  |  |  |  |  |  |
|     | Evidenze per Tipologia | Posizioni per Tipologia 🗙 | Elenco per Posizione Dettaglio Evidenza                                                                                                    |  |  |  |  |  |  |  |
|     |                        |                           |                                                                                                    |  |  |  |  |  |  |  |
|     |                        |                           |                                                                                                    |  |  |  |  |  |  |  |
|     |                        | Identificativo Evidenza   | 000007F01000010F11333c1a                                                                                                    |  |  |  |  |  |  |  |
|     |                        | Anno competenza           | 2020 Mese competenza Ottobre                                                                                                    |  |  |  |  |  |  |  |
|     |                        | Gestione                  | AZIENDE DM                                                                                                    |  |  |  |  |  |  |  |
|     |                        | Soggetto Contribuente     | $r^{-1}$ ).                                                                                                    |  |  |  |  |  |  |  |
|     |                        | Posizione Contributiva    | C                                                                                                    |  |  |  |  |  |  |  |
|     |                        | Tipo Evidenza             | NOTE DI RETTIFICA (Emesse e Inviate)                                                                                                    |  |  |  |  |  |  |  |
|     |                        |                           |                                                                                                    |  |  |  |  |  |  |  |
|     |                        | Dettaglio                 | Data Scadenza Nota Rettifica:                                                                                                    |  |  |  |  |  |  |  |
|     |                        |                           | Saldo Rettifica: -148.96                                                                                                    |  |  |  |  |  |  |  |
|     |                        |                           | Tipologia Rettifica: Passiva Da Denuncia Attiva                                                                                                    |  |  |  |  |  |  |  |
|     |                        |                           | Variazione:                                                                                                    |  |  |  |  |  |  |  |
|     |                        |                           | Irregolarità Contributiva:                                                                                                    |  |  |  |  |  |  |  |
|     |                        |                           | r agamento.                                                                                                    |  |  |  |  |  |  |  |
|     |                        |                           |                                                                                                    |  |  |  |  |  |  |  |
|     |                        | Indicazioni operative     | Il dettaglio analitico della Nota di rettifica è reperibile nel Nuovo Cassetto Previdenziale del Contribuente/Dati complementari/ Note di Rettifica. |  |  |  |  |  |  |  |

### NOTE DI RETTIFICA: come interpretarle

Purtroppo le note di rettifica non sono sempre di facile lettura e molto spesso vanno interpretate. Bisogna analizzare il flusso che si è trasmesso per riuscire ad individuare l'anomalia riscontrata dall'Istituto.

Una volta che si è compreso il motivo che ha portato alla formazione della nota di rettifica, bisogna valutare se:

- l'anomalia riscontrata dall'istituto **è fondata**: in questo caso dovremo procedere alla gestione dell'importo che può essere sia a debito codice F24 DMRA che a credito codice F24 DMRP;

- l'anomalia riscontrata dall'istituto **è da respingersi:** in questo caso si deve procedere con le modifiche degli elementi che hanno creato incongruenza.

### ESEMPIO GESTIONE DI UNA NOTA DI RETTIFICA: nota a credito

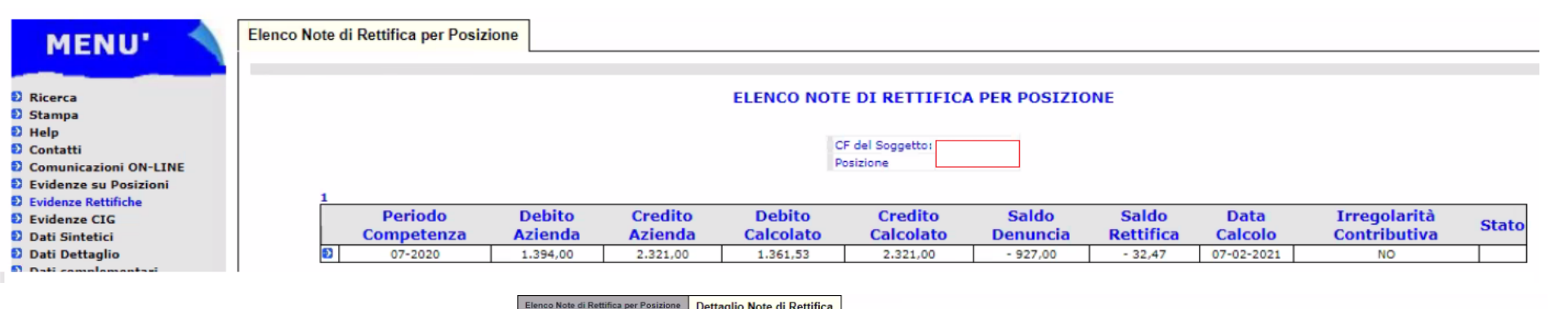

In questo caso ci si è accorti di aver applicato una aliquota contributiva non congrua rispetto all'inquadramento aziendale. E' quindi emersa una nota di rettifica a credito in quanto si è versato un importo maggiore del dovuto.

Una volta compensato il credito sarà necessario informare l'INPS per consentire l'abbinamento ed evitare ulteriori disallineamenti.

|                                                                                                    |                                                 | DETTAGLI                                                                                                   | D NOTA DI RETTIFICA                     |                                                                         |                                                   |
|----------------------------------------------------------------------------------------------------|-------------------------------------------------|----------------------------------------------------------------------------------------------------|-----------------------------------------|-------------------------------------------------------------------------|---------------------------------------------------|
| zienda                                                                                                    |                                                 |                                                                                                    |                                         |                                                                         |                                                   |
| Posizione Contributiva:                                                                                                    |                                                 |                                                                                                    |                                         |                                                                         |                                                   |
| Codice Fiscale                                                                                                    |                                                 |                                                                                                    |                                         |                                                                         |                                                   |
| Denominazione                                                                                                    |                                                 |                                                                                                    |                                         |                                                                         |                                                   |
| Codice Sede                                                                                                    |                                                 | 4902                                                                                                    |                                         |                                                                         |                                                   |
|                                                                                                    |                                                 |                                                                                                    |                                         |                                                                         |                                                   |
| iepilogo Denuncia                                                                                                    | Inviato                                         |                                                                                                    |                                         |                                                                         |                                                   |
| <b>epilogo Denuncia</b><br>Stato<br>Periodo Competenza                                                                              | Inviato<br>07-2020                              | Data Presentazione                                                                                         | 31-08-2020                              | CA                                                                      | 15                                                |
| epilogo Denuncia<br>itato<br>veriodo Competenza<br>lumero Dipendenti                                                                | Inviato<br>07-2020<br>2                         | Data Presentazione<br>Forza Aziendale Media                                                                | 31-08-2020<br>2                         | CA<br>CSC                                                               | 1S<br>11206                                       |
| tepilogo Denuncia<br>Stato<br>Veriodo Competenza<br>Vumero Dipendenti<br>Jata Versamento                                            | Inviato<br>07-2020<br>2                         | Data Presentazione<br>Forza Aziendale Media<br>Importo Versamento                                          | 31-08-2020<br>2                         | CA<br>CSC<br>Data Termine Legale                                        | 15<br>11206<br>20-08-2020                         |
| epilogo Denuncia<br>Stato<br>Periodo Competenza<br>Jumero Dipendenti<br>Data Versamento<br>Zeato Dichiarato                         | Inviato<br>07-2020<br>2<br>2.321,00             | Data Presentazione<br>Forza Aziendale Media<br>Importo Versamento<br>Debito Dichiarato                     | 31-08-2020<br>2<br>1,394,00             | CA<br>CSC<br>Data Termine Legale<br>Saldo Dichiarato                    | 15<br>11206<br>20-08-2020<br>- 927,00             |
| iepilogo Denuncia<br>Stato<br>Periodo Competenza<br>Numero Dipendenti<br>Data Versamento<br>Credito Dichiarato<br>Credito Calcolato | Inviato<br>07-2020<br>2<br>2.321,00<br>2.321,00 | Data Presentazione<br>Forza Aziendale Media<br>Importo Versamento<br>Debito Dichiarato<br>Debito Calcolato | 31-08-2020<br>2<br>1.394,00<br>1.361,53 | CA<br>CSC<br>Data Termine Legale<br>Saldo Dichiarato<br>Saldo Calcolato | 15<br>11206<br>20-08-2020<br>- 927,00<br>- 927,47 |

| Т |        |            |         |             |           | DETTAGE             | IU KLITITICA       |                    |                   |          |       |
|---|--------|------------|---------|-------------|-----------|---------------------|--------------------|--------------------|-------------------|----------|-------|
| L | Codice | Q1, Q2, Q3 | N. Dip. | Tipo Contr. | Tipo Lav. | Imponib. Dichiarato | Imponib. Calcolato | Importo Dichiarato | Importo Calcolato | Aliquota | Diff. |
|   | 2000   |            | 1       | 00          | 0         | 2.327,00            | 2.327,00           | 897,05             | 876,12            | 37,65    | 20,93 |
|   | 2000   |            | 1       | 00          | 0         | 1.282,00            | 1.282,00           | 494,21             | 482,67            | 37,65    | 11,54 |
|   | L038   |            | 0       |             |           |                     |                    | 2.320,11           | 2.320,11          |          | 0,00  |
|   | M940   |            | 2       |             |           | 20,00               | 20,00              | 2,00               | 2,00              | 10,00    | 0,00  |
|   | Q198   |            | 0       |             |           |                     |                    | 0,74               | 0,74              |          | 0,00  |
|   | Q298   |            | 0       |             |           |                     |                    | 0,89               | 0,89              |          | 0,00  |
| L |        |            |         |             |           |                     | Totale             | 3,715.00           | 3.682.53          |          | 47    |

#### Riepilogo

| Differenze Contributive                           | 32,47  |                                    |
|---------------------------------------------------|--------|------------------------------------|
| Sanzioni civili sull'importo addebitato           |        | (n.giorni 0 di ritardo al tasso %) |
| Sanzioni civili per ritardato pagamento           |        | (n.giorni 0 al tasso %)            |
| Interessi differimento su differenze contributive |        | (n. giorni 0 al tasso 6.00 %)      |
| Importo totale a debito dell'azienda              | -32.47 | da versare entro il                |

### ESEMPIO GESTIONE DI UNA NOTA DI RETTIFICA: nota a debito

MENU'

Elenco Note di Rettifica per Posizione

| and the second second se |
|----------------------------------------------------------------------------------------------------|
|                                                                                                    |
| Ricerca                                                                                                    |
| 🔁 Stampa                                                                                                    |
| Help                                                                                                    |
| Contatti                                                                                                    |
| Comunicazioni ON-LINE                                                                                                    |
| Evidenze su Posizioni                                                                                                    |
| D Evidenze Rettifiche                                                                                                    |
| Evidenze CIG                                                                                                    |
| Dati Sintetici                                                                                                    |
| Dati Dettaglio                                                                                                    |
| Dati complementari                                                                                                    |
| Regolarita' contributiva                                                                                                    |
| Consultazione Importi ANI                                                                                                    |
| Richieste ANF Dip. Az. Att.                                                                                                    |

E A O

In questo caso il cliente ha effettuato il versamento del modello F24 con alcuni giorni di ritardo. La nota di rettifica è quindi legittima ed è necessario procedere al versamento dell'importo.

Una volta effettuato il versamento è sempre consigliabile informare l'INPS per consentire un rapido abbinamento ed evitare ulteriori disallineamenti.

#### CF del Soggetto: Posizione Periodo Debito Credito Debito Credito Saldo Saldo Data Irregolarità Stato Competenza Azienda Azienda Calcolato Calcolato Denuncia Rettifica Calcolo Contributiva 14.307.00 6.455.00 14,307,00 6,455.00 08-02-2021 05-2020 7.852.00 24,85 NO DETTAGLIO NOTA DI RETTIFICA Ricerca Stampa Help Contatti Azienda Comunicazioni ON-LINE Evidenze su Posizioni Posizione Contributiva: Evidenze Rettifiche Codice Fiscale Evidenze CIG Denominazione Dati Sintetici Codice Sede Dati Dettaglig Dati complementari Regolarita' contributiva Riepilogo Denuncia Consultazione Importi ANF Richieste ANF Dip. Az. Att. State Inviato F.A.Q. Periodo Competenza 05-2020 Data Presentazion 07-08-2020 CA NEWS Numero Dipendenti 42 Forza Aziendale Media 40 CSC 70708 07-07-2020 7.852.00 16-06-2020 Data Versamento Importo Versamento Data Termine Legale 14.307.00 Credito Dichiarato 6.455.00 Debito Dichiarato Saldo Dichiarato 7.852.00 Credito Calcolato 6.455,00 Debito Calcolato 14.307.00 Saldo Calcolato 24.85 Tipologia Rettifica Data Emissione Rettifica 23-02-2021 Data Scadenza Rettifica 25-03-2021 DETTAGLIO RETTIFICA Codice Q1, Q2, Q3 N. Dip. Tipo Contr. Tipo Lav. Imponib. Dichiarato Imponib. Calcolato **Importo Dichiarato** Importo Calcolato Aliquota Diff. 0032 0035 10 745,65 745,65 0,00 0052 1.308,37 1.308,37 0,00 2 0 0053 2,696.50 2,696,50 0,00 2 28,223,00 2000 27 00 0 28,223,00 10.956.19 10.956.19 38,82 0,00 2000 00 0 3.358,00 3.358,00 38,82 0,00 200M 00 4.911,00 4.911,00 1.906,46 1.906,46 38,82 0,00 E776 0,00 93,52 93,52 L050 0,00 1 560,98 560,98 L056 3 609,85 609,85 0,00 L074 0 263,95 263,95 0,00 L075 0,00 264,12 264,12 M980 42 462,00 462,00 46,20 46,20 10,00 0,00 0,00 Q198 0 1.06 1.06 Q298 0 0.88 0.88 0,00 TF01 00 1,96 0,00 1 1,96 **TF13** 00 2,74 2,74 0,00 20.762.00 20.762.00 Totale 0,00 Riepilogo Differenze Contributive 0,00 Sanzioni civili sull'importo addebitato (n.giorni 0 di ritardo al tasso %) Sanzioni civili per ritardato pagamento 24.85 (n.giorni 21 al tasso 5.50 %) Interessi differimento su differenze contributive (n. giorni 0 al tasso 6.00 %) 24.85 da versare entro il 2021-03-25 Importo totale a debito dell'azienda

ELENCO NOTE DI RETTIFICA PER POSIZIONE

# **RESPINGIMENTO DELLA NOTA DI RETTIFICA**

Dopo aver compreso l'errore, anche nel caso in cui siano state effettuate le dovute modifiche per correggere l'anomalia che ha causato l'emersione della nota di rettifica, l'azzeramento della stessa non è automatico.

E' necessario comunicare tramite cassetto bidirezionale la natura delle variazioni effettuate, allegando quando possibile documentazione a supporto, al fine di giustificare l'azzeramento della nota di rettifica.

| UTERICE SUSALISM ALESSANDA                                                      | O COURCE FORCHE F ARMADINUSSIANEZO               | JA                                                                                                    |                                                                                                    |                                                                                                    |                                                                                             |                                                                         |             |
|---------------------------------------------------------------------------------|--------------------------------------------------|----------------------------------------------------------------------------------------------------|----------------------------------------------------------------------------------------------------|----------------------------------------------------------------------------------------------------|---------------------------------------------------------------------------------------------|-------------------------------------------------------------------------|-------------|
| Dati Soggetto Contribuente:                                                     | > Codice Fiscale / Partita IVA:                  |                                                                                                    | > Denominazione:                                                                                                    |                                                                                                    |                                                                                             |                                                                         |             |
| Dati Posizione:                                                                 | > Indirizzo:                                     |                                                                                                    | I)                                                                                                    |                                                                                                    |                                                                                             |                                                                         |             |
|                                                                                 | <ul> <li>Posizione Contributiva:</li> </ul>      |                                                                                                    | > Gestione:                                                                                                    | DM                                                                                                    |                                                                                             |                                                                         |             |
|                                                                                 | > Indirizzo:                                     | 1                                                                                                    |                                                                                                    | > Sede: 4                                                                                                    | 4903 MILANO CENTRO LOMBARDIA                                                                |                                                                         |             |
| MENU'                                                                           | Lista Richieste Dettaglio Richies                | ta                                                                                                    |                                                                                                    |                                                                                                    |                                                                                             |                                                                         |             |
| 2 Ricerca                                                                       |                                                  |                                                                                                    |                                                                                                    | Richiesta del 03/11/2020 17:48                                                                                    |                                                                                             |                                                                         |             |
| Stampa<br>D Help                                                                | Richiesta del 03/11/202                          | 17.48.41                                                                                                    |                                                                                                    |                                                                                                    |                                                                                             |                                                                         |             |
| Contatti                                                                        | Dati per Contattiesta del 04/                    | 11/2020 16.39.53                                                                                                    |                                                                                                    |                                                                                                    |                                                                                             |                                                                         |             |
| Dati di contatto                                                                | Common Name                                      | CO 1771110 11 CCC 11/000                                                                                                    |                                                                                                    | The first free                                                                                                    | The other                                                                                   | Notifiche via                                                           |             |
| Nuova Richiesta Agenda Appuntamenti                                             | Cognome e Nome                                   | GRAZIANO ALESSANDRO                                                                                                    |                                                                                                    | reierono hisso                                                                                                    | leierono Cellulare                                                                          | SMS Pax                                                                 |             |
| D Comunicazioni ON-LINE                                                         | E-Mail                                           |                                                                                                    |                                                                                                    |                                                                                                    | Posta Elettropica Certificata                                                               | Notifiche via e-mail                                                    |             |
| Evidenze Rettifiche     Evidenze CIC                                            | - Dati Richiesta                                 |                                                                                                    |                                                                                                    |                                                                                                    |                                                                                             |                                                                         |             |
| Dati Sintetici                                                                  |                                                  |                                                                                                    |                                                                                                    |                                                                                                    |                                                                                             |                                                                         |             |
| <ul> <li>Dati Dettaglio</li> <li>Dati complementari</li> </ul>                  | Matricola Azienda                                |                                                                                                    | Sede INPS                                                                                                    | MILANO CENTRO                                                                                                    | Numero Protocollo                                                                           | INPS.CMBDK.                                                             |             |
| <ul> <li>Regolarita' contributiva</li> <li>Consultazione Importi ANF</li> </ul> | Aperta il                                        | 03/11/2020 17:48                                                                                                    | Stato Corrente                                                                                                    | Chiusa                                                                                                    | Aggiornata il                                                                               | 04/11/2020 16:39                                                        |             |
| Richieste ANF Dip. Az. Att.<br>E.A.O.                                           | Mittente                                         | AZIENDA                                                                                                    |                                                                                                    |                                                                                                    | Canale                                                                                      | Cassetto previdenziale                                                  |             |
| D NEWS                                                                          | D Allegati                                       |                                                                                                    |                                                                                                    |                                                                                                    |                                                                                             |                                                                         |             |
|                                                                                 | Oggetto Note rettifica                           |                                                                                                    |                                                                                                    |                                                                                                    |                                                                                             |                                                                         |             |
| A fiance travete un                                                             | Note RESPINGIME                                  | NTO NOTA RETTIFICA 06/2020                                                                                                   |                                                                                                    |                                                                                                    |                                                                                             |                                                                         |             |
| A nanco trovate un                                                              | Testo Nota Oggetto                               | RESPINGIMENTO NOTA RETTIEICA 06                                                                                              | /2020                                                                                                    |                                                                                                    |                                                                                             |                                                                         |             |
| esempio di respingimento                                                        |                                                  |                                                                                                    |                                                                                                    |                                                                                                    |                                                                                             |                                                                         |             |
| esemplo al respingimento                                                        | Allegato n.2                                     | Aziendale 2020_06.pdf [4 Kb]<br>Aziendale 2020_06 ricevuta.pdf [16 Kb                                                        | ]                                                                                                    |                                                                                                    |                                                                                             |                                                                         |             |
| di una nota di rettifica                                                        |                                                  |                                                                                                    |                                                                                                    |                                                                                                    |                                                                                             |                                                                         |             |
| and the second discovery the                                                    | Gentili Signo                                    | i,<br>Maria da sera da sera da sera da sera da sera da sera da sera da sera da sera da sera da sera da sera da sera          |                                                                                                    |                                                                                                    |                                                                                             |                                                                         |             |
| attraverso II cassetto                                                          | Si precisa inf                                   | atti di aver riscontrato degli errori pres                                                                                   | erarsi.<br>enti nei file CSV delle domande di FIS                                                                             | per le sedi UP di Milano e di Napoli.                                                                             |                                                                                             |                                                                         |             |
| bidirezionale.                                                                  | Abbiamo pro<br>Si è procedu<br>ricevuta di ir    | vveduto ad inoltrare due domande inte<br>o a modificare i ticket dei due dipender<br>vio) modificando importi vecchie autori | grative con i due dipendenti ai quali er<br>nti per nei mesi di marzo ed aprile 202<br>zzazioni per Milano e Napoli ed insere | ra stato assegnato per mero errore stru<br>20, abbiamo spiegato l?accaduto con il<br>ndo le nuove autorizzazioni. | umentale il valore N per l?interessamento<br>I cassetto per richiedere il ticket per modifi | ) al FIS.<br>care Uniemens aziendale mese di 6/2020 (che si allega unit | amente alla |
| Nel caso specifico si tratta                                                    | I saldi sono i<br>In attesa di u<br>Alessandro G | nvariati quindi si chiede di validare le n<br>in cortese riscontro si porgono cordiali<br>raziano                            | nodifiche apportate come sopra descrit<br>saluti.                                                                             | tti al fine di poter ricalcolare il mese di                                                                       | i giugno ed azzerare la nota di rettifica.                                                  |                                                                         |             |
| di una variazione dei flussi                                                    | Esito ACCOLTA                                    |                                                                                                    |                                                                                                    |                                                                                                    |                                                                                             |                                                                         |             |
| UniEmens per un errore                                                          | Commenti Buongiorno,<br>Cordiali salut           | si segnala che i flussi uniemens non so<br>i                                                                                 | no stati ancora elaborati, si invita a ric                                                                                    | contattarci più avanti.                                                                                           |                                                                                             |                                                                         | <u> </u>    |
| su un file .csv di una                                                          | Sede:4903                                        |                                                                                                    |                                                                                                    |                                                                                                    |                                                                                             |                                                                         |             |
| domanda di FIS.                                                                 |                                                  |                                                                                                    |                                                                                                    | Rispondi Prenota Appun                                                                                            | ntamento                                                                                    |                                                                         |             |

#### **AMMORTIZZATORI SOCIALI: NOTA DI RETTIFICA**

In caso di emersione di una nota di rettifica inerente ad un conguaglio per ammortizzatore sociale è possibile, tramite il Portale Contributivo Aziende ed Intermediari, verificare quale sia la autorizzazione interessata dalla nota e risalire all'errore trami il Cruscotto CIG e Fondi.

#### Riepilogo Denuncia

| Stato               | Emesso     |                          |            |                         |            |
|---------------------|------------|--------------------------|------------|-------------------------|------------|
| Periodo Competenza  | 11-2020    | Data Presentazione       | 22-12-2020 | CA                      | 0J1R3A4D   |
| Numero Dipendenti   | 152        | Forza Aziendale Media    | 143        | CSC                     | 70704      |
| Data Versamento     | 16-12-2020 | Importo Versamento       | 44.244,00  | Data Termine Legale     | 16-12-2020 |
| Credito Dichiarato  | 65.160,00  | Debito Dichiarato        | 109.807,00 | Saldo Dichiarato        | 44.647,00  |
| Credito Calcolato   | 64.217,66  | Debito Calcolato         | 109.738,56 | Saldo Calcolato         | 895,76     |
| Tipologia Rettifica | 1          | Data Emissione Rettifica | 29-04-2021 | Data Scadenza Rettifica | 31-05-2021 |

Diff.

942,31

0,00

#### [Prima/Precedente] 1, 2, 3 [Successiva/Ultima]

DETTAGLIO RETTIFICA Codice Q1, Q2, Q3 N. Dip. **Tipo Contr.** Tipo Lav. Imponib. Dichiarato Imponib. Calcolato **Importo Dichiarato Importo Calcolato** Aliquota 21.284,92 L004 0 22.227,23 L050 1 38,46 38,46 270 16 270 16 1056

| per le aziende ed i consulenti        |    | Portale Contrib<br>Aziende & In  | utivo<br>termediari              | Denunce      | VIG Rettin                       | iche      |                         | Uter                          | III ALESSANDRO - GRAZIANO - G | RZLSN64S13F205X        |                 |          |           |        |
|---------------------------------------|----|----------------------------------|----------------------------------|--------------|----------------------------------|-----------|-------------------------|-------------------------------|-------------------------------|------------------------|-----------------|----------|-----------|--------|
|                                       | +  |                                  |                                  |              |                                  |           |                         |                               |                               |                        |                 |          |           |        |
| ENS Aggregato                         | +  |                                  |                                  |              |                                  |           |                         |                               | $\sim$                        |                        |                 |          |           |        |
|                                       | +  |                                  |                                  |              |                                  |           | Rettifica               | Anagr. Azlenda Righe          | CIG Notifiche                 |                        |                 |          |           |        |
| NS                                    | +  |                                  |                                  |              |                                  |           |                         |                               | $\smile$                      |                        |                 |          |           |        |
| ă Contributiva                        | -  | * Risultati                      |                                  |              |                                  |           |                         |                               |                               |                        |                 | _        |           |        |
|                                       | -  | Cig Aziendali di g               | estione                          | Cod Evento / | Importo                          | Importo   | Importo                 | Importo Dichiarato Contributo | Importo Calcolato Contributo  | Contributo Addizionale | Codice          | Dias     |           | 5      |
| unificato, domanda o gostiono loor il | T. | Autorizzazione                   | Tipologia                        | Prestazione  | Dichiarato                       | Attuale   | Calcolato               | Addizionale                   | Addizionale                   | Definitivo             | Provenienza Cig | 148/2015 | Annullata | Errori |
| incate: comanda e gescone (per il     |    | 4                                | Fondi Solidarietà Post           | 30           | 11.795,32                        | 11.795,32 | 11.795,30               |                               | 4                             |                        | Flusso Uniemens | SI       | No        |        |
| ificate: domanda e gestione (per il   |    |                                  | Fondi Solidarietà Post           | 30           | 8.498.42                         | 8.498.42  | 8.498.42                | 82                            |                               |                        | Flusso Uniemens | si       | No        |        |
| ificate: domanda e gestione (per      |    |                                  | DL 148<br>Fondi Solidarietà Post |              |                                  |           |                         |                               |                               |                        |                 |          | 0.020     |        |
| ariazione Azienda                     | +  | 1                                | DL148                            | 30           | 1.933,49                         | 1.933,49  | 991,20                  | 8.                            | *                             | <u> </u>               | Plusso Uniemens | SI       | No        | •      |
| i solidarietă                         | +  |                                  |                                  |              |                                  |           |                         |                               |                               |                        |                 |          |           | _      |
| oni Spettacolo e Sport                | +  |                                  |                                  |              |                                  |           |                         |                               |                               |                        |                 |          |           |        |
| de Fondo Trasporto Aereo              |    |                                  |                                  |              |                                  |           |                         |                               |                               |                        |                 |          |           |        |
| e Agevolazioni (ex DiReSco)           |    | • Dettaglio CIG                  |                                  | _            | _                                | _         |                         |                               |                               |                        |                 | _        |           |        |
| da Accarga Emergenziale               |    | Cig Aziendale di g               | estione                          |              |                                  | -         |                         |                               |                               |                        |                 |          |           |        |
| e Assegnu cinergenziale               |    | Periodo di compet                | ienza 11/2020                    | Au           | torizzazione                     | ( 4       | 900                     | Matricola autorizzata         |                               |                        |                 |          |           |        |
| rto di Lavoro Domestico               |    | Codice fiscale                   |                                  | Tip          | ologia Cig                       | E         | ondi Solidarietà Post D | L148 Cod. Evento / Prestazion | ne 30                         |                        |                 |          |           |        |
| n contrib. straord. (DL 201/2011)     |    | Importo dichiarato               | 11.795,3                         | 2 Im         | porto attuale                    | 1         | 1795,32                 | Importo calcolato             | 11.795,30                     |                        |                 |          |           |        |
|                                       | +  | Importo calcolato<br>addizionale | contributo                       | Co           | ntributo addizionale<br>finitivo | 1         |                         | Acquisita manualmente         | No                            |                        |                 |          |           |        |
| INPS                                  |    | IdAzienda                        |                                  | Pro          | ovenienza Cig                    | F         | lusso Uniemens          | Annullata                     | No                            |                        |                 |          |           |        |
| evidenziale                           |    | Gravita errore                   | •                                | Un           | nte                              | A         | Z522_BatchVerificaDe    | unce IdAnagraficaDM10         | 261221802                     |                        |                 |          |           |        |
|                                       |    | 8.1                              |                                  |              |                                  |           |                         |                               |                               |                        |                 |          |           |        |

#### AMMORTIZZATORI SOCIALI: CRUSCOTTO CIG E FONDI

Con il Cruscotto Cig e Fondi l'INPS ha voluto implementare un unico canale per la verifica degli errori relativi alla fruizione degli ammortizzatori sociali.

Il Cruscotto CIG e Fondi è consultabile all'interno del cassetto bidirezionale aziende oppure nella sezione "UniEmens – Consultazione Cruscotto Cig e Fondi"

| Dati Sintetici<br>Dati Dettaglio<br>Dati complementari<br>O DM10 trasmessi<br>O Pagamenti F24<br>O Creatiti/Inadempienze | Numero Ticket. | N° Autorne | Tipo<br>CIG/Fondo | Tipo<br>Prestazione | Sede<br>Comp. | Data Inizio<br>Autorizz | Data Fine<br>Autorizz | Ore Autorizz | Ore<br>Usufruite | Imp. Autorizz. | Montante<br>Calcolato | Conguaglio<br>Richiesto | Conguaglio<br>da<br>Elaborare | Conguaglio<br>Concesso | Contr.<br>Add.<br>(D.lgs<br>148/2015) | Contr.<br>Add.<br>Dich. | Contr. Corr. | ND1/ | momalie |
|----------------------------------------------------------------------------------------------------|----------------|------------|-------------------|---------------------|---------------|-------------------------|-----------------------|--------------|------------------|----------------|-----------------------|-------------------------|-------------------------------|------------------------|---------------------------------------|-------------------------|--------------|------|---------|
| D Note rettifica                                                                                                    | 9 2F:          |            | F.In. Sal.        | AOR                 | 4903          | 16/11/2020              | 27/12/2020            | 7.104:00     | 427:30           | 58.836,96      | 2,401,33              | 0,00                    | 0.00                          | 0,00                   | 0.00                                  | 0,00                    | 1.395,25     | 24   | / 1     |
| Confronto DM10-01/M                                                                                                    | 9 2F5          |            | F.In. Sal.        | AOR                 | 4903          | 15/12/2020              | 27/12/2020            | 2.454:00     | 112:30           | 20.232,66      | 617,58                | 0,00                    | 0.00                          | 0,00                   | 0.00                                  | 0,00                    | 368,42       | 6    | 10      |
| Committente al 10%                                                                                                    | 3 2F5          | △ 🔒 57     | F.In. Sal.        | AOR                 | 4903          | 16/11/2020              | 27/12/2020            | 7.488:00     | 769:00           | 62.527,68      | 4.342,87              | 0,00                    | 0.00                          | 0,00                   | 0.00                                  | 0,00                    | 2.650,30     | 33   | 10      |
| D Ispez. di Vigilanza                                                                                                    | 3 2F1          |            | F.In. Sal.        | AOR                 | 4903          | 13/10/2020              | 14/12/2020            | 12.183:00    | 721:30           | 101.605,68     | 4.118,82              | 0,00                    | 0.00                          | 0,00                   | 0.00                                  | 0,00                    | 2.491,09     | 38   | 10      |
| Estratto Conto DM10                                                                                                    | 9 2F:          |            | F.In. Sal.        | AOR                 | 4903          | 01/09/2020              | 12/10/2020            | 8.436:00     | 346:30           | 71.300,16      | 991,20                | 1,933,49                | 0.00                          | 991,20                 | 0.00                                  | 0,00                    | 567,93       | 8    | / 1     |
| Dilazioni su Cartella                                                                                                    | 9 2F           | △ ▲ 49     | F.In. Sal.        | AOR                 | 4903          | 14/09/2020              | 15/11/2020            | 10.300:00    | 2.186:30         | 84.174,00      | 11.795,30             | 11.795,32               | 0.00                          | 11.795,30              | 0.00                                  | 0,00                    | 6.946,63     | 49   | 12      |
| Domande di dilazione<br>Fondi interprof.                                                                                 | 9 2F:          |            | F.In. Sal.        | AOR                 | 4903          | 14/09/2020              | 15/11/2020            | 10.800:00    | 1.502:30         | 89.340,00      | 8.498,42              | 8.498,42                | 0.00                          | 8.498,42               | 0.00                                  | 0,00                    | 5.141,77     | 44   | 10      |
| D Dati info camere                                                                                                    | 9 2F:          |            | F.In. Sal.        | AOR                 | 4903          | 01/09/2020              | 12/10/2020            | 8.310:00     | 1.051:18         | 69.286,32      | 5.954,05              | 5.954,05                | 0.00                          | 5.954,05               | 0.00                                  | 0,00                    | 3.550,73     | 26   | 10      |
| Contenzioso amm.vo                                                                                                    | 9 2F:          |            | F.In. Sal.        | AOR                 | 4903          | 01/09/2020              | 12/09/2020            | 2.200:00     | 500:00           | 17.987,48      | 2.843,09              | 2.877,35                | 0.00                          | 2,843,09               | 0.00                                  | 0,00                    | 1.572,99     | 16   | 10      |
| Cruscotto Cig e Fondi                                                                                                    | 9 2F:          | ◎ ♣ 49     | F.In. Sal.        | AOR                 | 4903          | 20/07/2020              | 31/08/2020            | 7.236:00     | 1.669:00         | 59.058,00      | 9.368,60              | 9.604,17                | 0.00                          | 9.368,60               | 0.00                                  | 0,00                    | 5.334,82     | 23   | / 0     |
| Regolarita' contributiva                                                                                                 | 9 2F5          | △ ▲ 57     | F.In. Sal.        | AOR                 | 4903          | 01/09/2020              | 12/09/2020            | 2.350:00     | 427:30           | 19.574,40      | 2.441,18              | 2.441,18                | 0.00                          | 2,441,18               | 0.00                                  | 0,00                    | 1.401,74     | 9    | 18      |
| Consultazione Importi ANF<br>Richieste ANF Dip, Az, Att.                                                                 | 9 2F:          |            | F.In.Sal.         | AOR                 | 4903          | 30/07/2020              | 31/08/2020            | 5.778;00     | 316:30           | 48.036,84      | 1.802,29              | 1.802,30                | 0.00                          | 1.802,29               | 0.00                                  | 0,00                    | 1.168,77     | 7    | 18      |
| F.A.Q.                                                                                                    | 9 2F:          | △ ▲ 49     | F.In. Sal.        | AOR                 | 4903          | 01/06/2020              | 02/08/2020            | 12.654:00    |                  | 106.950,24     | 0.00                  | 0,00                    | 0.00                          | 0,00                   | 0.00                                  | 0,00                    | 0.00         | 0    | 10      |
| NEWS                                                                                                    | 9 2F           | △ ▲ 57     | F.In. Sal.        | AOR                 | 4903          | 01/06/2020              | 02/08/2020            | 12.735:00    |                  | 107.388,72     | 0.00                  | 0,00                    | 0.00                          | 0,00                   | 0.00                                  | 0,00                    | 0.00         | 0    | 10      |
|                                                                                                    | 9 2F           | △ ▲ 49     | F.In. Sal.        | AOR                 | 4903          | 01/06/2020              | 02/08/2020            | 2.934:00     |                  | 26.678,16      | 0.00                  | 0,00                    | 0.00                          | 0,00                   | 0.00                                  | 0,00                    | 0.00         | 0    | 10      |

### Esempio gestione errore di congruità tipo "B"

A seguito di verifica sul cruscotto Cig e Fondi ci siamo accorti della presenza di un errore di tipo "B" relativo al conteggio delle ore fruite, con conseguente emersione di una nota di rettifica.

| <ul> <li>DM10 trasmessi</li> <li>Pagamenti F24</li> <li>Crediti/Inadempienze</li> <li>CIG e Fondi</li> <li>Note rettifica</li> </ul> |   | Matricola -      |                |           |             |          |                    |                  |            |                     |                  |           |                         | ~                         |
|----------------------------------------------------------------------------------------------------|---|------------------|----------------|-----------|-------------|----------|--------------------|------------------|------------|---------------------|------------------|-----------|-------------------------|---------------------------|
| E-MENS trasmessi     Confronto DM10-01/M     Committente al 10%     Committente al 10%                                               |   | Fondo Integrazi  | one Salarial   | e:Assegno | Ordinario   | Ticket - |                    |                  | Autorizz.  |                     | 0                | Codice Co | onguaglio- LOO4         | ^                         |
| <ul> <li>D Estratto Conto DM10</li> <li>D Iscrizione a ruolo</li> <li>D Dilazioni su Cartella</li> </ul>                             | ( | Stato - (Non Pro | esente)        |           |             |          |                    |                  |            |                     |                  |           |                         | ^                         |
| <ol> <li>Domande di dilazione</li> <li>Fondi interprof.</li> <li>Dati info camere</li> <li>Contenzioso amm.vo</li> </ol>             | ( | Gestione Contri  | butiva         |           |             |          |                    |                  |            |                     |                  |           |                         | ^                         |
| <ul> <li>D Illeciti Penali</li> <li>Cruscotto Cig e Fondi</li> </ul>                                                                 | < | Indietro         |                |           |             |          |                    |                  |            |                     |                  |           |                         |                           |
| Regolarita' contributiva<br>Consultazione Importi ANF<br>Richieste ANF Dip. Az. Att.<br>F.A.O.                                       |   |                  |                | C         | RE          |          | IND<br>SAL         | ennità<br>Ariale | CONTRIBU   | JTO ADDI2<br>148/21 | ZIONALE (<br>15) | ex d.lgs  | MONTANTE E<br>CONGUAGLI | ERRORI                    |
| NEWS                                                                                                    |   | Periodo          | C<br>Úsufruite | Congrue   | Liquidabili | Residue  | LS.N.              | Tratt.<br>5,84%  | Imponibile | Calcolato           | Aliquota         | Dovuto    | Calcolato               |                           |
|                                                                                                    |   | 🖸 🖵 2020-09-01   | 165:00         | 165:00    | 00:00       | 8.271:00 | 0,00               | 0,00             | 0,00       | 0,00                | 0,0000           | 0.00      | 0,00                    | 1 0 1 0 0                 |
|                                                                                                    |   | 🗄 📮 2020-10-01   | 181:30         | 181:30    | 181:30      | 8.089:30 | 991,20             | 61,48            | 1.721,01   | 68,84               | 0,0400           | 0.00      | 991,20                  | 7 0 0 0 0                 |
|                                                                                                    | G |                  |                |           |             |          | $\hat{\mathbf{O}}$ | 0                |            |                     | A Co             | oerenza - | B Calcolo - C Co        | mpatibilità - D Congruità |

## Esempio gestione errore di congruità tipo "B"

Entrando nel dettaglio del cruscotto è possibile notare l'indicazione puntuale dell'errore. Si è proceduto alla variazione della denuncia individuale indicando le ore corrette.

|            | Matri        | cola -    |            |              |             |                                         |                         |                       |                          |                  |                               |              |                           |            |               |                      | •                      |
|------------|--------------|-----------|------------|--------------|-------------|-----------------------------------------|-------------------------|-----------------------|--------------------------|------------------|-------------------------------|--------------|---------------------------|------------|---------------|----------------------|------------------------|
| ۲          | > Fond       | o Integra | zione Sa   | ariale:Asseg | no Ordinari | o Ticket                                | 1                       |                       |                          | A                | utorizz                       |              | 0                         | odice Co   | nguaglio-     | L004                 | ^                      |
| C          | Stato        | - (Non I  | Presente)  |              |             |                                         |                         |                       |                          |                  |                               |              |                           |            |               |                      | ^                      |
| ie Contril | butiva       |           |            |              |             |                                         |                         |                       |                          |                  |                               |              |                           |            |               | ~                    |                        |
|            |              |           | CONGU      | AGLI DM10/N  | IOTE DI RET | TIFICA/VIO                              |                         |                       |                          |                  |                               |              |                           | CO         | NTRIBUTI      | ADDIZIONALI D        | M10/NOTE DI R          |
| Importo    | Disponibil   | e Impor   | to Richies | to Importo ( | Concesso Ti | pologia DM                              | Data Pr                 | esenta                | zione                    | Data E           | laborazione                   | Ann          | o Mese Im                 | porto Dicl | hiarato In    | nporto Calcolato     | 🖵 Saldo Data           |
|            | 991,2        | 0         | 1.933,     | 49           | 991,20 D    | M10                                     | 22/12/                  | 2020                  |                          | 18/02/           | 2021                          | Nor          | n esistono                | contribu   | ti addizio    | onali per l'autori.  | zzazione.              |
| 4          |              |           |            |              |             |                                         |                         |                       |                          |                  |                               |              |                           |            |               |                      |                        |
| ŧ          | Perio        | do - 207  | 20-09-01   |              |             |                                         |                         |                       |                          |                  |                               |              |                           |            |               |                      | ~                      |
| atori      |              |           |            |              |             |                                         |                         |                       |                          |                  |                               |              |                           |            |               | ~                    |                        |
|            |              |           |            |              |             |                                         |                         |                       |                          |                  |                               | CON          | ITRIBUTO                  |            |               |                      |                        |
|            |              |           |            |              |             | RETRIE                                  | UZIONE                  | INDE<br>SALA          | NNITA'<br>ARIALE         | CC<br>CO         | NTR.NE<br>RRELATA             | (e<br>14     | ex d.lgs<br>48/215)       | DI<br>ACCR | iff.<br>Edito | INVIO ESI<br>ASSIC   | ti al conto<br>Urativo |
|            | <i>P</i> QQQ | 🔎 Т.С.    | P T.L      | 🔎 Trasm.     | Ore         | 🖵 Ora                                   | ia Soglia               | I.S.N                 | 5.84                     | lmp.             | Contr.                        | Imp.         | Contr.                    | Dich.      | Calc.         | 🖵 Stato              | 🖵 Data Invio           |
|            |              |           |            |              | 165:0       | 0                                       | 0.00                    | 0.00                  | 0.00                     | 0.00             |                               | 0.00         |                           | 1.477,     | 00 0.00       | Esito<br>Negativo    | 01/12/20               |
|            |              |           |            |              |             |                                         |                         |                       |                          |                  |                               |              |                           |            |               |                      |                        |
|            |              |           |            |              |             | Errori:<br>CO11 - Il ca<br>lavorabili i | mpo "ore<br>nensili. Va | da integ<br>llore ins | grare' è o<br>serito: 16 | obbliga<br>500.0 | torio, è espr<br>). OLM: 1645 | esso in<br>} | cente <mark>simi</mark> e | deve esse  | re maggior    | re di 0 e minore o u | guale delle ore        |

## I controlli sugli ammortizzatori sociali

Una volta che si è proceduto alla variazione dei flussi, rientrando nel Cruscotto CIG e Fondi, è possibile notare che la comunicazione di errore viene eliminata e compare una indicazione di stato che conferma lo stato di elaborazione.

|     |              |        |        |          |        | RETRIBU  | ZIONE  | INDE<br>SALA | nnita'<br>Riale | C0<br>C01 | NTR.NE<br>RRELATA | CON<br>ADD<br>(e | ITRIBUTO<br>IZIONALE<br>ex d.lgs<br>48/215) | DIFF.<br>ACCRED | ITO   | INVIO ESITI AL CONT                  | O ASSICURATIVO |
|-----|--------------|--------|--------|----------|--------|----------|--------|--------------|-----------------|-----------|-------------------|------------------|---------------------------------------------|-----------------|-------|--------------------------------------|----------------|
|     | <i>P</i> 000 | 🔑 T.C. | 🔑 T.L. | 🔑 Trasm. | Ore    | 🖵 Oraria | Soglia | I.S.N        | 5.84            | Imp.      | Contr.            | Imp.             | Contr.                                      | Dich.           | Calc. | 🖵 Stato                              | 🖵 Data Invio   |
|     |              |        |        |          | 165:00 |          | 0.00   | 0.00         | 0.00            | 0.00      |                   | 0.00             |                                             | 1.477,00        | 0.00  | Ticket in<br>fase di<br>elaborazione | 01/04/2021     |
| 15R | 1FI          | 00     | 00     | 66873824 | E<br>- | Errori:  |        |              |                 |           |                   |                  |                                             |                 |       |                                      |                |

### Esempio gestione errore di congruità tipo "B"

#### Dopo la sistemazione del flusso si è proceduto al respingimento delle note di rettifica.

| Delli Dishisad  |                                                                                                    |                                                                                                    |                                                                                                    |                                                                    |                                                 |                                                        |   |
|-----------------|----------------------------------------------------------------------------------------------------|----------------------------------------------------------------------------------------------------|----------------------------------------------------------------------------------------------------|--------------------------------------------------------------------|-------------------------------------------------|--------------------------------------------------------|---|
| Dati Richiest   | a                                                                                                    |                                                                                                    |                                                                                                    |                                                                    |                                                 |                                                        |   |
| Matricola Az    | ienda                                                                                                    |                                                                                                    | Sede INPS                                                                                                 | MILANO CENTRO                                                      | Numero Protocollo                               | INPS.CMBDR.                                            |   |
| Aperta il       |                                                                                                    | 02/04/2021 15:30                                                                                                    | Stato Corrente                                                                                            | Chiusa                                                             | Aggiornata il                                   | 03/04/2021 11:02                                       |   |
| Mittente        |                                                                                                    | AZIENDA                                                                                                    |                                                                                                    |                                                                    | Canale                                          | Cassetto previdenziale                                 |   |
| 🛛 Allegati      |                                                                                                    |                                                                                                    |                                                                                                    |                                                                    |                                                 |                                                        |   |
| Oggetto         | Note rettifica                                                                                                    |                                                                                                    |                                                                                                    |                                                                    |                                                 |                                                        | - |
| Note<br>Oggetto | Nota di rettifica co                                                                                                    | ompetenza 11/2020 Codice L004                                                                                                    | FIS                                                                                                    |                                                                    |                                                 |                                                        |   |
| Testo           | Nota Oggetto:Not                                                                                                    | a di rettifica competenza 11/202                                                                                                    | 0 Codice L004 FIS                                                                                         |                                                                    |                                                 |                                                        | * |
|                 | Allegato n.1 Ricev<br>Allegato n.2 Riepil<br>Gentili Signori,<br>si è proceduto a n<br>Cl<br>I saldi sono invari<br>Si allegano copia<br>In attesa di un co<br>STUDIO GRAZIAN | nodificare le ore lavorabili nella o<br>- C.F.<br>ati quindi si chiede di validare le<br>della denuncia individuale inviata<br>rtese riscontro si porgono cordia | pdf [16 Kb]<br>.pdf [9 Kb]<br>lenuncia individuale di set<br>modifiche apportate come<br>a.<br>li saluti. | tembre 2020 per la seguente d<br>e sopra descritto al fine di pote | dipendente:<br>r ricalcolare il mese di settemb | ore ed azzerare la nota di rettifica di novembre 2020. | • |
| Esito           | ACCOLTA                                                                                                    |                                                                                                    |                                                                                                    |                                                                    |                                                 |                                                        |   |
| Commenti        | la correzione non<br>Sede:MILANO CEN<br>Operatore:                                                                                                    | si è stata ancora elaborata; mor<br>NTRO LOMBARDIA                                                                                                    | itorate il cruscotto e quan                                                                               | do l'archivio si aggiorna daten                                    | e riscontro per il ricalcolo                    |                                                        |   |

#### **NOTE DI RETTIFICHE**

Vengono listate TUTTE le Note di rettifica attive/passive in stato "emesso/inviato" con esclusione di quelle SOSPESE **Dettaglio**: saldo Nota di rettifica, tipologia nota di rettifica, data scadenza Nota di rettifica, se presente. Viene segnalata l'eventuale presenza di variazione, se si tratta di Addebito Art.1 Comma 1175 Legge 296 del 27.12.2006 o se risulta un pagamento codice tributo DMRA da abbinare (nel qual caso verificare correttezza versamento)

| Identificativo Evidenza | 000                                                                                                    |                                        |                                                                    |
|-------------------------|----------------------------------------------------------------------------------------------------|----------------------------------------|--------------------------------------------------------------------|
| Anno competenza         | 2020                                                                                                    | Mese competenza                        | Ottobre                                                            |
| Gestione                | AZIENDE DM                                                                                                    |                                        |                                                                    |
| Soggetto Contribuente   | 00                                                                                                    |                                        |                                                                    |
| Posizione Contributiva  | C 7                                                                                                    |                                        |                                                                    |
| Tipo Evidenza           | NOTE DI RETTIFICA (Emesse e Inviate)                                                                                                    | )                                      |                                                                    |
| Dettaglio               | Data Scadenza Nota Rettifica: 03/05/2<br>Saldo Rettifica: 121186.93<br>Tipologia Rettifica: Attiva Da Denuncia<br>Variazione:<br>Irregolarità Contributiva:<br>Pagamento: | 2021<br>a Attiva                       |                                                                    |
| Indicazioni operative   | Il dettaglio analitico della Nota di rettifica                                                                                                    | a è reperibile nel Nuovo Cassetto Prev | videnziale del Contribuente/Dati complementari/ Note di Rettifica. |

#### Dettaglio nota di rettifica per codice di conguaglio errato

Dettaglio Rettifica

| 🛚 Evidenze su Rettifiche (70                   |            |                          |              |                         |                |
|------------------------------------------------|------------|--------------------------|--------------|-------------------------|----------------|
| Elenco Note di Rettifica per Posizione 2020-10 | D-01 🔀     |                          |              |                         |                |
| Dispilage Depuncie State Inviete               |            |                          |              |                         |                |
| Riephogo Denuncia Stato - Inviato              |            |                          |              |                         |                |
| Periodo Competenza                             | 01/10/2020 | Data Presentazione       | 27/11/2020   | CA                      | 0L0R1R2Q3N5Y6K |
| Numero Dipendenti                              | 1880       | Forza Aziendale Media    | 1852         | csc                     | 11307          |
| Data Versamento                                | 16/11/2020 | Importo Versamento       | 1.266.658,00 | Data Termine Legale     | 16/11/2020     |
| Credito Dichiarato                             | 528.997,00 | Debito Dichiarato        | 1.795.655,00 | Saldo Dichiarato        | 1.266.658,00   |
| Credito Calcolato                              | 407.704,55 | Debito Calcolato         | 1.792.557,37 | Saldo Calcolato         | 121.186,93     |
| Tipologia Rettifica                            | 1          | Data Emissione Rettifica | 02/04/2021   | Data Scadenza Rettifica | 03/05/2021     |
|                                                |            |                          |              |                         |                |
|                                                |            |                          |              |                         |                |

|   |          |                |            |                |              |                       |                          |                      |                     | Filtra:    |            |
|---|----------|----------------|------------|----------------|--------------|-----------------------|--------------------------|----------------------|---------------------|------------|------------|
|   | Codice 🞼 | Q1, Q2, Q3 🛛 🗍 | N. Dip _↓∲ | Tipo Contr. ↓∲ | Tipo Lav. ↓∯ | Imponib. Dichiarato 🗍 | Imponib. Calcolato 🛛 🗍 🏚 | Importo Dichiarato 🗍 | Importo Calcolato 🗍 | Aliquota 🗍 | Diff. ↓∲   |
| l | _040     |                | 0          |                |              |                       |                          | 121.191,99           | 0,00                |            | 121.191,99 |

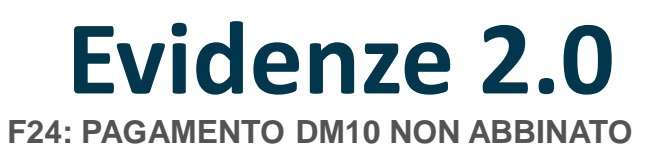

Vengono listate tutte le deleghe con codice tributo **DM10** non abbinate ad una denuncia **Dettaglio**: Data presentazione delega F24, importo, Stato della delega

| Anno<br>Tutti                                                                                             | Mese<br>Tutli                                                                                                    | ( <b>v</b> )                                             | Cerca                            |                                  |                         |
|----------------------------------------------------------------------------------------------------|----------------------------------------------------------------------------------------------------|----------------------------------------------------------|----------------------------------|----------------------------------|-------------------------|
| Excel Pdf Stampa                                                                                          |                                                                                                    |                                                          |                                  |                                  | Filtra:                 |
| Posizione Contributiva                                                                                    | 15 Codice Fiscale                                                                                                    | Denominazione                                            | ]‡ Stato                         | tipo Evidenze ا¢                 | Mese / Anno             |
| ه                                                                                                    |                                                                                                    |                                                          | ATTIVA                           | F24: PAGAMENTO DM10 NON ABBINATO | 1/2021                  |
| fista da 1 a 1 di 1 elementi                                                                              |                                                                                                    |                                                          |                                  |                                  | Precedente 1 Successivo |
| Identificativo Evidenza<br>Anno competenza<br>Gestione<br>Soggetto Contribuente<br>Postzione Contributiva | 0000049i<br>2021<br>AZIENDE DM<br>10: - N.D.<br>C 498                                                                          | Mese competenza Gennaio                                  |                                  |                                  |                         |
| Tipo Evidenza                                                                                             | F24: PAGAMENTO DM10 NON ABBINATO                                                                                               |                                                          |                                  |                                  |                         |
| Dettaglio                                                                                                 | Data Presentazione Delega F24: 16/03/2021<br>Importo: 308.00<br>Stato Delega Compensazione F24: DOCUME<br>Esito: InLavorazione | INTOCORRETTO                                             |                                  |                                  |                         |
| Indicazioni operative                                                                                     | Verificare la corretta trasmissione della denunci                                                                              | ia, la validità del periodo di competenza o la conetlezz | a del codice tributo utilizzato. |                                  |                         |

#### F24: PAGAMENTO DM10 NON ABBINATO

L'azienda per il modello F24 di 02/2021 ha indicato erroneamente competenza 01/2021. Si veda riepilogo DM10 e mod. F24 Trasmessi

| 0 | 🔊 Riepilogo A   | nnuo F24 (49                 |                           |                    |                    |                      | -@-*                     |
|---|-----------------|------------------------------|---------------------------|--------------------|--------------------|----------------------|--------------------------|
|   |                 |                              |                           |                    |                    |                      | RE.CO.                   |
|   | Riepilogo Annuo | F24 2021×                    |                           |                    |                    |                      |                          |
| [ | Excel Pdf       | Stampa                       |                           |                    |                    | Filtra:              |                          |
|   | Codice Tributo  | Periodo<br>Riferimento dal ↓ | Periodo<br>Riferimento al | Data<br>Bonifico ↓ | Data<br>Versamento | Importo<br>Pagamento | Importo<br>Compensazione |
|   | DM10            | 2021/04                      |                           | 14/05/2021         | 14/05/2021         | 286,00               | 0                        |
|   | DM10            | 2021/03                      |                           | 20/04/2021         | 16/04/2021         | 221,00               | 0                        |
|   | DM10            | 2021/01                      |                           | 18/02/2021         | 16/02/2021         | 100,00               | 0                        |
|   | DM10            | 2021/01                      |                           | 18/03/2021         | 16/03/2021         | 308,00               | 0                        |

| C | ) 🔝 DM10 Trasmessi (   |                      | )                |                     |                      | - 2 -   |
|---|------------------------|----------------------|------------------|---------------------|----------------------|---------|
|   |                        |                      |                  |                     |                      | RE.CO.  |
|   | Excel Pdf Stampa       |                      |                  |                     | Filtra:              |         |
|   | Periodo Competenza 🛛 🛔 | Data di Trasmissione | N° Dip. Occupati | Somma Debitoria 🛭 🛔 | Somma Creditoria 🛛 🎼 | Saldo 💵 |
|   | 2021/04                | 28/05/2021           | 3                | 287,00              | 1,00                 | 286,00  |
|   | 2021/03                | 28/04/2021           | 3                | 222,00              | 1,00                 | 221,00  |
|   | 2021/02                | 30/03/2021           | 3                | 308,00              | 0,00                 | 308,00  |
|   | 2021/01                | 26/02/2021           | 3                | 101,00              | 1,00                 | 100,00  |
|   | 2020/42                | 00/01/0001           | 2                | 546.00              | 1.00                 | 545.00  |

**ERRORI EMENS** 

| Evidenze 2.0                                                |                                                                                                    |
|-------------------------------------------------------------|----------------------------------------------------------------------------------------------------|
| Per Soggetto Per Tipologia                                  | Ricerca Generica                                                                                                    |
| Evidenze per Tipologia Posizioni per Tipologia <sub>X</sub> | Elenco per Posizione <sub>X</sub> Dettaglio Evidenza <sub>X</sub>                                                                                                    |
| Identificativo Evidenza                                     | 0000070537                                                                                                    |
| Anno competenza                                             | 2010 Mese competenza Dicembre                                                                                                    |
| Gestione                                                    | AZIENDE DM                                                                                                    |
| Soggetto Contribuente                                       | 10000                                                                                                    |
| Posizione Contributiva                                      | C 7.                                                                                                    |
| Tipo Evidenza                                               | ERRORI EMENS                                                                                                    |
| Dettaglio                                                   | FANO, codice fiscale M.<br>E' stato rilevato l'errore codice CINC, con Livello Gravità 3.<br>Descrizione errore: PREAVVISO: DATI IN ATTESA DI COMPLETAMENTO                                                                                                    |
| Indicazioni operative                                       | Gravità 0= assenza dichiarazione destinazione TFR<br>Gravità 1= effettuata autocorrezione: l'azienda non deve effettuare alcun adempimento<br>Gravità 2= richiesta verifica per presenza di potenziale errore: l'errore comporta il mancato aggiornamento dell'estratto conto del lavoratore. L'azienda deve verificare l'esattezza dei da<br>segnalati ed eventualmente invisre una denuncia di rettifica<br>Gravità 3= segnalazione di errore: l'errore comporta il mancato aggiornamento dell'estratto conto del lavoratore. L'azienda deve verificare l'esattezza dei da<br>eliminare ta definioncia errata. |

#### **DENUNCE DM10 ERRATE, RESPINTE E DANNEGGIATE**

Vengono listate TUTTE le denunce in stato ERRATO, RESPINTO e DANNEGGIATO **Dettaglio**: data di trasmissione, saldo, tipo di errore Avviso o Errore, codice errore. Oppure stato RESPINTO o DANNEGGIATO

Segnalazione di denuncia saldo a zero, non è necessario intervenire, nel caso specifico, in quanto tutto il personale era in CIGO a zero ore.

| Periodo Competenza 🛛 🞼  | Data di Trasmissione                                                                  | N° Dip. Occupati 🛛 🎼       | Somma Debitoria 👍        | Somma Creditoria          | Saldo ↓                |  |  |  |  |
|-------------------------|---------------------------------------------------------------------------------------|----------------------------|--------------------------|---------------------------|------------------------|--|--|--|--|
| 2021/04                 | 28/05/2021                                                                            | 2                          | 156,00                   | 1,00                      | 155,00                 |  |  |  |  |
| 2021/03                 | 28/04/2021                                                                            | 2                          | 233,00                   | 4.924,00                  | -4.691,00              |  |  |  |  |
| 2021/02                 | 30/03/2021                                                                            | 2                          | 0,00                     | 0,00                      | 0,00                   |  |  |  |  |
|                         |                                                                                       |                            |                          |                           |                        |  |  |  |  |
| Identificativo Evidenza | 00000498                                                                              |                            |                          |                           |                        |  |  |  |  |
| Anno competenza         | 2021                                                                                  |                            | Mese co                  | mpetenza Febbrai          | )                      |  |  |  |  |
| Castiona                |                                                                                       |                            |                          |                           |                        |  |  |  |  |
| Gestione                | AZIENDE DM                                                                            |                            |                          |                           |                        |  |  |  |  |
| Soggetto Contribuente   | - N.D.                                                                                |                            |                          |                           |                        |  |  |  |  |
| Posizione Contributiva  | <b>C</b> 49                                                                           |                            |                          |                           |                        |  |  |  |  |
|                         |                                                                                       |                            |                          |                           |                        |  |  |  |  |
| Tipo Evidenza           | DENUNCE DM10 ERRATE                                                                   | E, RESPINTE E DANNE        | GGIATE                   |                           |                        |  |  |  |  |
| Dettaglio               | Data Trasmissione: 01/0                                                               | 3/2021                     |                          |                           |                        |  |  |  |  |
|                         | Saldo Denuncia DM10: 0                                                                | ).00                       |                          |                           |                        |  |  |  |  |
|                         | Tipo Errore: Warning                                                                  |                            |                          |                           |                        |  |  |  |  |
|                         | Descrizione Errore: DENUNCIA SALDOZERO CON IMPONIBILE CREDITO/DEBITO ATTUALE PARI A 0 |                            |                          |                           |                        |  |  |  |  |
|                         |                                                                                       |                            |                          |                           |                        |  |  |  |  |
| Indicazioni operative   |                                                                                       |                            |                          | ττιμί ε ράρια ή           |                        |  |  |  |  |
|                         | Codice forzabile per verific                                                          | ca e controllo da parte de | ella sede di denunce con | l'assenza di dati contrit | utivi. Non è richiesto |  |  |  |  |

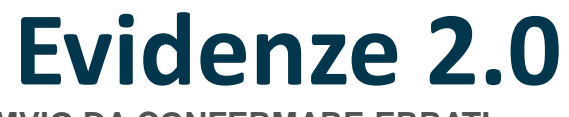

DMVIG DA CONFERMARE ERRATI

Vengono rilevati tutti i Dm10Vig con ESITO VERIFICA Warning o Errore. Dettaglio: data trasmissione, importo, tipo errore "warning" o "Errore" e codifica

Problema differimenti COVID 19, nello specifico competenza 02/2020 mancato abbinamento a seguito della rateizzazione prevista dal DL 18/2020 "Covid Nazionale" e s.m.i.

SI CONSIGLIA DI TENERE MONITORATO LA CASISTICA

| Posizione Contributiva  | ↓ <del>₽</del>                                       | Codice Fiscale                                                                                            | $\downarrow^{A}_{\overline{Y}}$ | Denominazione                             | $\downarrow_{\mathcal{V}}^{\mathbb{A}}$ | Stato          | $\downarrow^{\pm}_{\mathcal{V}}$ | Tipo Evidenze                     | $\downarrow_{\mathcal{V}}^{\pm}$ | Mese / Anno |
|-------------------------|------------------------------------------------------|----------------------------------------------------------------------------------------------------|---------------------------------|-------------------------------------------|-----------------------------------------|----------------|----------------------------------|-----------------------------------|----------------------------------|-------------|
| <b>Q</b> 49713          |                                                      |                                                                                                    |                                 |                                           |                                         | ATTIVA         |                                  | DMVIG DA CONFERMARE ERRATI        |                                  | 2 / 2020    |
| Identificativo Evidenza | 00000497                                             | 71                                                                                                    |                                 |                                           |                                         |                |                                  |                                   |                                  |             |
| Anno competenza         | 2020                                                 |                                                                                                    |                                 | Mese competenza                           | Febbraio                                |                |                                  |                                   |                                  |             |
| Gestione                | AZIENDE                                              | DM                                                                                                    |                                 |                                           |                                         |                |                                  |                                   |                                  |             |
| Soggetto Contribuente   | 05961                                                |                                                                                                    |                                 |                                           |                                         |                |                                  |                                   |                                  |             |
| Posizione Contributiva  | C 49                                                 |                                                                                                    |                                 |                                           |                                         |                |                                  |                                   |                                  |             |
| Tipo Evidenza           | DMVIG D                                              | A CONFERMARE ERRATI                                                                                       |                                 |                                           |                                         |                |                                  |                                   |                                  |             |
| Dettaglio               | Data Tra<br>Saldo V<br>Tipo Err<br>Codice<br>Descriz | Ismissione: 01/09/2020<br>ig -615.00<br>fore: Warning<br>Errore: P0326<br>ione Errore: IDENTIFICATIVO INV | /IO ATT(                        | DASSENTE                                  |                                         |                |                                  |                                   |                                  |             |
| Indicazioni operative   | <b>P0326</b> k<br>2016.                              | dentificativo Invio Atto assente prov                                                                     | vedere                          | all'invio del Ticket tramite Cassetto Pre | evidenziale per regolarizz              | azioni trasmes | se post 01/02/2017. I            | fessaggio n. 5274 del 30 dicembre |                                  |             |

#### DM ANOMALI, PROVVISORI, NON GENERABILI

Vengono listate tutte le denunce in stato ANOMALO PROVVISORIO NON GENERABILE (msg. 5207/2015) **Dettaglio**: data di trasmissione (presentazione), Stato della denuncia

| O SEvidenze 2.0        |                         |                                                                                                    |                                                                                                    |                                                                                                    |                                                                                                    |                                                                                                    |                                                                                                    |                                                                                                    |
|------------------------|-------------------------|----------------------------------------------------------------------------------------------------|----------------------------------------------------------------------------------------------------|----------------------------------------------------------------------------------------------------|----------------------------------------------------------------------------------------------------|----------------------------------------------------------------------------------------------------|----------------------------------------------------------------------------------------------------|----------------------------------------------------------------------------------------------------|
| Evidenze per Tipologia | Posizioni per Tipologia | Elenco per Posizione                                                                                                    | Dettaglio Evidenza×                                                                                                    |                                                                                                    |                                                                                                    |                                                                                                    |                                                                                                    |                                                                                                    |
|                        |                         |                                                                                                    |                                                                                                    |                                                                                                    |                                                                                                    |                                                                                                    |                                                                                                    |                                                                                                    |
|                        | Identificativo Evidenza | 0000090                                                                                                    |                                                                                                    |                                                                                                    |                                                                                                    |                                                                                                    |                                                                                                    |                                                                                                    |
|                        | Anno competenza         | 2014                                                                                                    |                                                                                                    | N                                                                                                    | Mese competenza                                                                                                    | Gennaio                                                                                                    |                                                                                                    |                                                                                                    |
|                        | Gestione                |                                                                                                    |                                                                                                    |                                                                                                    |                                                                                                    |                                                                                                    |                                                                                                    |                                                                                                    |
|                        | Soggetto Contribuente   |                                                                                                    |                                                                                                    |                                                                                                    |                                                                                                    |                                                                                                    |                                                                                                    |                                                                                                    |
|                        | Posizione Contributiva  |                                                                                                    |                                                                                                    |                                                                                                    |                                                                                                    |                                                                                                    |                                                                                                    |                                                                                                    |
|                        | Posizione Contributiva  | 90                                                                                                    |                                                                                                    |                                                                                                    |                                                                                                    |                                                                                                    |                                                                                                    |                                                                                                    |
|                        | Tipo Evidenza           | DM ANOMALI, PROV                                                                                                    | VISORI, NON GENERAB                                                                                                    | ILI                                                                                                    |                                                                                                    |                                                                                                    |                                                                                                    |                                                                                                    |
|                        | Dettaglio               | Data Trasmissione                                                                                                    | 01/03/2015                                                                                                    |                                                                                                    |                                                                                                    |                                                                                                    |                                                                                                    |                                                                                                    |
|                        |                         | Stato Denuncia: No                                                                                                    | n generabile                                                                                                    |                                                                                                    |                                                                                                    |                                                                                                    |                                                                                                    |                                                                                                    |
|                        |                         | Num. Dipendenti D                                                                                                    | ichiarato: 1                                                                                                    |                                                                                                    |                                                                                                    |                                                                                                    |                                                                                                    |                                                                                                    |
|                        |                         | Motivo Non Genera                                                                                                    | bile: Assenza denuncia a                                                                                                    | aziendale - Assenza rig                                                                                                    | he individuali - Asse                                                                                                    | nza saldo dichiarato a credito - Assen                                                                                                    | za saldo dichiarato a debito -                                                                                                    |                                                                                                    |
|                        |                         | Debito Dichiarato A                                                                                                    | zienda: 0.00                                                                                                    |                                                                                                    |                                                                                                    |                                                                                                    |                                                                                                    |                                                                                                    |
|                        |                         | Credito Dichiarato                                                                                                    | Azienda: 0.00                                                                                                    |                                                                                                    |                                                                                                    |                                                                                                    |                                                                                                    |                                                                                                    |
|                        |                         | Credito Ricostruito                                                                                                    | Azienda: ASSENTI DENU                                                                                                    |                                                                                                    |                                                                                                    |                                                                                                    |                                                                                                    |                                                                                                    |
|                        |                         | Siedito Ricostruito                                                                                                    | ALIEN ASSENT DEN                                                                                                    |                                                                                                    |                                                                                                    |                                                                                                    |                                                                                                    |                                                                                                    |
|                        | Indicazioni operative   |                                                                                                    |                                                                                                    |                                                                                                    |                                                                                                    |                                                                                                    |                                                                                                    |                                                                                                    |
|                        | indication operative    | ANOMALO: II DM é<br>TotaleADebito? e 7T<br>contributivo (msg. IN<br>individual?) presente<br>PROVVISORIO: II D<br>?TotaleADebito? e ?<br>obbligo contributivo<br>non avessero lo stes | anomalo quando le somm<br>otaleACredito? presenti ne<br>IPS n. 5207/2015). La rico<br>nel servizi per le aziende<br>M è provvisorio quando le<br>TotaleACredito? presenti r<br>(msg. INPS n. 5207/2015)<br>so criterio di univocità e si | ne degli importi a debito<br>ei ?dati di quadratura? i<br>struzione dei saldi a de<br>e consulenti, sezione ?<br>somme degli importi a<br>nei ?dati di quadratura?<br>. Se manca una denun<br>ufficiente inviare nuova | o e/o a credito ricosti<br>della denuncia azier<br>ebito e/o a credito, ri<br>?UnIEMens?.<br>i debito e/o a credito<br>? della denuncia azie<br>cia individuale è suf<br>mente la denuncia i | ruiti dalle denunce individuali sono su<br>idale e tali differenze sono superiori a<br>spetto a quanto denunciato d'all'azier<br>ricostruiti dalle denunce individuali se<br>indale e tali differenze sono superiori<br>ficiente provvedere all'Zinvio della stes<br>ndividuale del lavoratore con i dati ess | periori ai rispettivi valori indicati<br>5 ?. Se il DM è anomalo non pu<br>da, è esportabile nell'opzione ?<br>ono inferiori ai rispettivi valori ind<br>a 5 ?. Se il DM è provvisorio no<br>sa. Se i dati di una o più denun<br>atti che andranno a sovraporsi. | negli elementi dichiarativi ?<br>Jo ritenersi assolto l'?obbligo<br>?Consultazione denunce<br>dicati negli elementi dichiarativi<br>n può ritenersi assolto l?<br>ce individuali fossero errati e<br>Se sono errati i dati |

dichiarativi della denuncia aziendale (totale a debito e/o a credito), è sufficiente inviare la sola denuncia aziendale con i dati dichiarativi cor-retti. DM NON GENERABLE: II DM non è generabile guando sono présenti le denunce individuali, ma è assente la denuncia aziendale copure, al contrario, guando è presente solo la denuncia

#### CONSULTAZIONE RICORSI AMM.VI NON DEFINITI

Vengono listati tutti i ricorsi amministrativi non definiti presentati (in riferimento alla matricola aziendale)

| Identificativo Evidenza | 00000499036                                                                                         |
|-------------------------|----------------------------------------------------------------------------------------------------|
| Anno competenza         | 2021 Mese competenza Giugno                                                                         |
| Gestione                | AZIENDE DM                                                                                          |
| Soggetto Contribuente   | 110 - N.D.                                                                                          |
| Posizione Contributiva  | C 49                                                                                                |
| Tipo Evidenza           | CONSULTAZIONE RICORSI AMM.VI NON DEFINITI                                                           |
| Dettaglio               | E' stato rilevato il ricorso numero 752.<br>Organo competente a decidere: FPLD ENTRATE CONTRIBUTIVE |
| Indicazioni operative   |                                                                                                    |

|    |      |                | 1              | - Contraction |                              |                            |                   |                                    |                    |
|----|------|----------------|----------------|---------------|------------------------------|----------------------------|-------------------|------------------------------------|--------------------|
| R  | Num. | Data Inoltro   | Codice Fiscale | Ricorrente    | Protocollo PIU Provvedimento | Numero Domus Provvedimento | Numero Protocollo | Situazione                         | Stampa<br>Ricevuta |
| 20 |      | 29/04/21 12:46 | 11)            |               | INPS 4000.31                 |                            | INPS.4903.25      | In Carico alla Sede dai 29/04/2021 |                    |

#### **COMPENSAZIONI F24 NON DEFINITE**

Vengono listate tutte le compensazioni da F24 non definite con periodo presentazione delega (data F24) anteriore a 4 mesi con il relativo STATO

Dettaglio: Data presentazione F24, importo, Stato della compensazione "Documento Corretto" o "Documento anomalo" e Esito

| Per Soggetto Per Tipologia                             | Ricerca Generica                                                                                                    |                                                         |                                                             |                                                        |                                                    |                                                   |                                                 |                    |
|--------------------------------------------------------|----------------------------------------------------------------------------------------------------|---------------------------------------------------------|-------------------------------------------------------------|--------------------------------------------------------|----------------------------------------------------|---------------------------------------------------|-------------------------------------------------|--------------------|
| ze per Tipologia. Postzioni per Tipologia <sub>X</sub> | Elenco per Posizione x                                                                                                    | Dettaglio Evidenza <sub>30</sub>                        |                                                             |                                                        |                                                    |                                                   |                                                 |                    |
| Identificativo Evidenza                                | 0000049798 2                                                                                                    |                                                         |                                                             |                                                        |                                                    |                                                   |                                                 |                    |
| Anno competenza                                        | 2020                                                                                                    |                                                         | Mese                                                        | competenza Febbr                                       | raio                                               |                                                   |                                                 |                    |
| Gestione                                               | AZIENDE DM                                                                                                    |                                                         |                                                             |                                                        |                                                    |                                                   |                                                 |                    |
| Soggetto Contribuente                                  | 08332~                                                                                                    |                                                         |                                                             |                                                        |                                                    |                                                   |                                                 |                    |
| Posizione Contributiva                                 | <b>C</b> 49.                                                                                                    |                                                         |                                                             |                                                        |                                                    |                                                   |                                                 |                    |
| Tipo Evidenza                                          | COMPENSAZIONI F24                                                                                                    | NON DEFINITE                                            |                                                             |                                                        |                                                    |                                                   |                                                 |                    |
| Dettaglio                                              | P<br>Data Presentazione Delega F24: 16/10/2020<br>Importo: 45-69<br>Stato Delega Compensazione F24: DOCUMENTOCORRETTO<br>Esito: InLavorazione |                                                         |                                                             |                                                        |                                                    |                                                   |                                                 |                    |
| Indicazioni operative                                  | In caso di "Documento<br>Portale. In caso di "Do                                                                                              | corretto". Se la causale u<br>cumento anomalo" : Verifi | tilizzata è DM10 verificare<br>care l'incongruenza tra il ( | e presentazione o stato c<br>Códice fiscale dell'F24 e | della denuncia. Se la ci<br>la matricola azlendale | usale utilizzata è DM<br>o la validità del period | RP verificare lo stato della Not<br>o indicato. | a di Rettifica nel |
| idenze su Rettifiche (49                               |                                                                                                    |                                                         |                                                             |                                                        |                                                    |                                                   |                                                 |                    |
| co Note di Rettifica per Posizione                     | 2020-02-01 ×                                                                                                    |                                                         |                                                             |                                                        |                                                    |                                                   |                                                 |                    |
| cel Pdf Stampa                                         |                                                                                                    |                                                         |                                                             |                                                        |                                                    |                                                   | Filtra                                          |                    |
|                                                        | Credito                                                                                                    | Debito                                                  | Credito                                                     | Saldo 🍵                                                | Saldo                                              | Data                                              | Irregolarità                                    |                    |
| ompetenza 👔 Debito<br>Azienda                          | Azienda 11                                                                                                    | Calcolato                                               | Calcolato                                                   | Denuncia                                               | Rettifica                                          | Calcolo                                           | Contributiva                                    | Stato              |

# **GRAZIE PER L'ATTENZIONE**

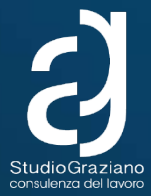